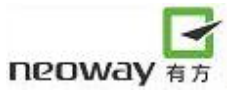

# M590 AT 指令集 V2.2

深圳市有方科技有限公司

#### 有无线,方精彩

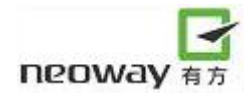

版权声明

Copyright © 2008 neoway tech 深圳市有方科技有限公司保留所有权利。

**DEOWAY**<sup>有方</sup> 是深圳市有方科技有限公司所有商标。 本手册中出现的其他商标,由商标所有者所有。

说明

本应用指南对应产品为M590。

本应用指南的使用对象为系统工程师,开发工程师及测试工程师。

由于产品版本升级或其它原因,本手册内容会在不预先通知的情况下进行必要的更新。 除非另有约定,本手册中的所有陈述、信息和建议不构成任何明示或暗示的担保。

深圳市有方科技有限公司为客户提供全方位的技术支持,任何垂询请直接联系您的客户经理或发送邮件 至以下邮箱:

Sales@neoway.com.cn

Support@neoway.com.cn

公司网址: http://www.neoway.com.cn

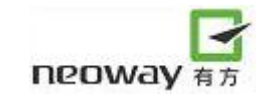

|       | 修订记录                                                                   |        |
|-------|------------------------------------------------------------------------|--------|
| 版本号   | 更改内容                                                                   | 生效年月   |
| V1.0  | 初始版本                                                                   | 200808 |
| V2.0  | 修改版面风格                                                                 | 200906 |
| V2. 1 | 修订版本,增加<br>AT+CEER/AT+CMEE/AT+CSMP/AT+CSDH/AT+CSCB/AT&V/AT&W<br>的指令说明; | 200907 |
| V2.2  | 修订版本,增加 TCP/IP AT 指令注意事项                                               | 200908 |
|       |                                                                        |        |

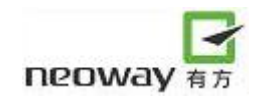

| 1 | 普通         | 道治令                                                  | 5          |
|---|------------|------------------------------------------------------|------------|
|   | 1.1        | 获取产品序列号: +CGSN                                       | .5         |
|   | 1.2        | 获取国际移动用户识别码: +CIMI                                   | .5         |
|   | 1.3        | 获取 SIM 卡标识: +CCID                                    | .6         |
|   | 1.4        | 获取产品版本号: + GETVERS                                   | .6         |
|   | 1.5        | 重复执行上一条指令: A/                                        | .6         |
|   | 1.6        | 查询模块型号: +CGMM                                        | .7         |
|   | 1.7        | 查询模块信息: I                                            | .7         |
|   | 1.8        | 回显设置: E                                              | .8         |
|   | 1.9        | 显示当前配置: &V                                           | .8         |
|   | 1.10       | 存储当前配置: &W                                           | .9         |
| 2 | 移动         | ]设备控制和状态报告                                           | 0          |
|   | 21         | 描地址太李海、ICDAS                                         | i n        |
|   | 2.1<br>2.2 | 侯妖扒忿旦问: +CFA5                                        | . U<br>I N |
|   | 2.2        | 并相注加状态量尚: +CREG ···································· | 11         |
|   | 2.5        | 没置模块功能·+CFUN                                         | '<br>11    |
|   | 2.5        | 低功耗设置: +ENPWRSAVE                                    | 12         |
|   | 2.6        | 时钟: +CCLK                                            | 3          |
|   | 2.7        | 设置模块波特率: +IPR1                                       | 13         |
|   | 2.8        | 输入 PIN 码: +CPIN                                      | 4          |
|   | 2.9        | PIN 使能与查询功能指令: +CLCK 1                               | 4          |
|   | 2.10       | PIN 修改密码指令: +CPWD1                                   | 5          |
|   | 2.11       | 奇偶校验: +ICF 1                                         | 6          |
|   | 2.12       | 复用模式: +CMUX1                                         | 7          |
|   | 2.13       | 扩展错误报告: +CEER 1                                      | 8          |
|   | 2.14       | 设置错误提示信息: +CMEE1                                     | 9          |
| 3 | 网络         | ;服务指令                                                | 20         |
|   | 3.1        | 信号强度: +CSQ                                           | 20         |
|   | 3.2        | 网络选择: +COPS                                          | 20         |
| 4 | 短消         | 〕息服务指令2                                              | 22         |
|   | 4.1        | 选择短信服务: +CSMS                                        | 22         |
|   | 4.2        | 首选短信存储器: +CPMS                                       | 22         |
|   | 4.3        | 设置短消息模式: +CMGF                                       | 23         |
|   | 4.4        | 设置 TE 字符集: +CSCS                                     | 23         |
|   | 4.5        | 设置短信指示格式: +CNMI                                      | 24         |
|   | 4.6        | 读短消息: +CMGR                                          | 25         |
|   | 4.7        | 短信列表: +CMGL                                          | 26         |

|   | 4.8  | 发送短消息: +CMGS               | 26 |
|---|------|----------------------------|----|
|   | 4.9  | 写短消息: +CMGW                | 27 |
|   | 4.10 | 发送已保存的短消息: +CMSS           | 28 |
|   | 4.11 | 删除短消息: +CMGD               | 29 |
|   | 4.12 | 短信中心号码: +CSCA              | 29 |
|   | 4.13 | 设置文本模式参数: +CSMP            | 30 |
|   | 4.14 | 显示文本模式参数: +CSDH            | 30 |
|   | 4.15 | 选择 CELL 广播消息类型: +CSCB      | 31 |
| 5 | GPR  | S 指令                       | 33 |
|   | 5.1  | 设置 PDP 格式: +CGDCONT        | 33 |
|   | 5.2  | 发送 USSD 数据: +CUSD          | 33 |
|   | 5.3  | 数据/命令模式切换设置: &D2           | 34 |
|   | 5.4  | 数据模式切换到命令模式: +++           | 34 |
|   | 5.5  | 命令模式切换到数据模式: 0             | 35 |
| 6 | тср  | /IP AT 指令                  | 36 |
|   | 6 1  | 选择内/外部协议栈, yISD            | 36 |
|   | 6.2  | 建立 DDD 连控. ⊥YIIC           | 30 |
|   | 6.3  | 建立 TCP 连接, TCPSETIIP       | 30 |
|   | 6.4  | 发送 TCP 数据, TCPSEND         | 37 |
|   | 65   | 接收到 TCP 数据,+TCPRFCV        | 38 |
|   | 6.6  | 关闭 TCP 连接·+TCPCI OSF       | 38 |
|   | 6 7  | 建立 UDP 连接·+UDPSFTUP        | 39 |
|   | 6.8  | 发送 UDP 数据: +UDPSEND        | 39 |
|   | 6.9  | 接收到 UDP 数据: +UDPRECV       | 40 |
|   | 6.10 | 关闭 UDP 连接: +UDPCLOSE       | 40 |
|   | 6.11 | 查询 TCP/UDP 链路状态: +IPSTATUS | 41 |
|   | 6.12 | TCP/IP AT 指令注意事项           | 41 |
| 7 | DNS  | (域名解析)指令                   | 42 |
|   | 7.4  |                            | 10 |
|   | /.l  |                            | 42 |
|   | 1.2  | 查询/                        | 42 |
| 8 | FTP  | AT 指令                      | 43 |
|   | 8.1  | 登录 FTP 服务器: +FTPLOGIN      | 43 |
|   | 8.2  | 从 FTP 服务器注销: +FTPLOGOUT    | 43 |
|   | 8.3  | 从 FTP 服务器下载数据: +FTPGET     | 44 |
|   | 8.4  | 向 FTP 服务器上传数据: +FTPPUT     | 45 |
|   | 8.5  | FTP 状态查询: +FTPSTATUS       | 46 |
| 9 | 附录   | :(常用功能 AT 指令流程图):          | 47 |
|   | 9.1  | 建立 TCP 连接的 AT 指令流程图        | 47 |
|   | 9.2  | "短信满提示"的 AT 指令设置和查询流程图     | 49 |
|   | 9.3  | 短信常用的 AT 指令                | 50 |
|   |      |                            |    |

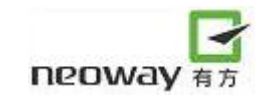

| 10 | 模块常   | 7.见问题汇总        | 53 |
|----|-------|----------------|----|
|    | 9.3.2 | 发送 PDU 模式短信的流程 | 52 |
|    | 9.3.1 | 发送文本模式短信的流程    | 51 |

# 1 普通指令

#### 1.1 获取产品序列号: +CGSN

| 描述     | 获取模块的产品序列号,也就是             | 是 IMEI 号(International Mobile Equipment Identity) |
|--------|----------------------------|---------------------------------------------------|
| 格式     | • AT+CGSN                  |                                                   |
| 参数说明   | NULL                       |                                                   |
| 返回值说明  | <imei></imei>              |                                                   |
|        | OK                         |                                                   |
|        | Or                         |                                                   |
|        | CME ERROR: <error></error> |                                                   |
| 示例     | AT+CGSN                    | 读取指令                                              |
|        | 358511020024166            |                                                   |
|        |                            |                                                   |
|        | OK                         |                                                   |
|        | AT+CGSN                    |                                                   |
|        | CME ERROR: <error></error> |                                                   |
| 2      | 该码为15位数字。                  |                                                   |
| ❷ 注意事项 |                            | KIN A                                             |

## 1.2 获取国际移动用户识别码: +CIMI

| 描述            | 获取国际移动用户识别码 IMSI(international n | nobile subscriber identification) |
|---------------|----------------------------------|-----------------------------------|
| 格式            | • AT+CIMI                        |                                   |
| 参数说明          | NULL                             |                                   |
| 返回值说明         | <imsi></imsi>                    |                                   |
|               | ОК                               |                                   |
|               | Or                               |                                   |
|               | CME ERROR: <error></error>       |                                   |
| 示例            | AT+CIMI                          | 读取指令                              |
|               | 460029202075769                  |                                   |
|               |                                  |                                   |
|               | OK                               |                                   |
|               | AT+CIMI                          | 读取指令错误                            |
|               | CME ERROR: <error></error>       |                                   |
| <b>》</b> 注意事项 | 该码为 15 位数字,以 3 位 MCC 和 2 位 MNC 开 | 头,用来对 SIM 卡进行鉴权。                  |

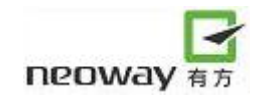

#### 1.3 获取 SIM 卡标识: +CCID

| 描述            | 获取 SIM 卡的 ICCID             |        |
|---------------|-----------------------------|--------|
| 格式            | • AT+CCID                   |        |
| 参数说明          | NULL                        |        |
| 返回值说明         | <iccid></iccid>             |        |
|               | ОК                          |        |
|               | Or                          |        |
|               | CME ERROR: <error></error>  |        |
| 示例            | AT+CCID                     | 读取指令   |
|               | +CCID: 89860002190810001367 |        |
|               |                             |        |
|               | ОК                          |        |
|               | AT+CCID                     | 读取指令错误 |
|               | CME ERROR: <error></error>  |        |
| <b>》</b> 注意事项 | ICCID 为 20 位。               | ×      |
|               |                             |        |

# 1.4 获取产品版本号: + getvers

| 描述    | 获取产品当前的软件版本号                                                    |
|-------|-----------------------------------------------------------------|
| 格式    | • at+getvers                                                    |
| 参数说明  | NULL                                                            |
| 返回值说明 | <version><br/>OK<br/>Or<br/>CME ERROR:<error></error></version> |
| 示例    | at+getvers<br>EGV_MODEM_V01.10<br>OK                            |
|       | at+getvers<br>CME ERROR: <error></error>                        |
|       |                                                                 |

 $\langle - \rangle$ 

#### 1.5 重复执行上一条指令: A/

| 描述 | 重复执行上一条已执行的指令,A/这个指令本身不能被重复执行 |
|----|-------------------------------|
| 格式 | • A/                          |

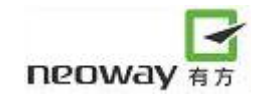

| 参数说明              | NULL                                                 |
|-------------------|------------------------------------------------------|
| 返回值说明             | 参见下例                                                 |
| 示例                | AT+CGSN                                              |
|                   | 358511020002311                                      |
|                   |                                                      |
|                   | OK                                                   |
|                   |                                                      |
|                   | A/                                                   |
|                   | 358511020002311                                      |
|                   |                                                      |
|                   | OK                                                   |
| <b>&amp;</b> 注意事项 | A/指令无法重复执行 at+getvers/at+enpwrsave/ ati /at+cgmm 指令。 |

#### 1.6 查询模块型号: +CGMM

| 描述            | 查询模块型号     |
|---------------|------------|
| 格式            | • at+cgmm? |
| 参数说明          | NULL       |
| 返回值说明         | 参见下例       |
| 示例            | at+cgmm?   |
|               | M590       |
|               | OK         |
| <b>》</b> 注意事项 |            |

Xa

#### 1.7 查询模块信息: I

| 描述            | 查询模块信息,包括厂家、型号和版本 |        |
|---------------|-------------------|--------|
| 格式            | • ati             |        |
| 参数说明          | NULL              |        |
| 返回值说明         | 参见下例              |        |
| 示例            | ati               |        |
|               | NEOWAY            | [厂家信息] |
|               | M590              | 模块型号   |
|               | REVISION 01.20j   | 版本号    |
|               |                   |        |
|               | ОК                | OK     |
| <b>》</b> 注意事项 |                   |        |

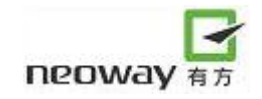

#### 1.8回显设置: E

| 描述     | 使能/禁止回显                |              |
|--------|------------------------|--------------|
| 格式     | • ATE <n></n>          |              |
| 参数说明   | <n>: 只能是0或者是1。</n>     |              |
| 返回值说明  | 参见下例                   |              |
| 示例     | ATE1                   | 设置回显         |
|        | ОК                     |              |
|        |                        |              |
|        | AT                     | 输入 AT 后,有回显  |
|        | AT                     |              |
|        | ОК                     |              |
|        | ATE0                   | 关闭回显         |
|        | ОК                     | Хл           |
|        |                        |              |
|        | AT                     | 输入 AT 后,没有回显 |
|        |                        |              |
|        | ОК                     |              |
|        | 拨号上网后再进入命令模式时, 会自动禁止回显 | l o          |
| ❷ 注意事项 | ATE 等同于 ATE0。          |              |

# 1.9显示当前配置: &V

| 描述    | 显示当前配置和存储的文件                                                                |
|-------|-----------------------------------------------------------------------------|
| 格式    | • AT&V                                                                      |
| 参数说明  | NULL                                                                        |
| 返回值说明 | 参见下例                                                                        |
| 示例    | AT&V                                                                        |
|       | ACTIVE PROFILE:                                                             |
|       | &C1, &D1, &K0, E1, Q0, V1, X0, S00:000, S02:043, S03:013, S04:010, S05:008, |
|       | S07:255, +CBST:007, 000, 001, +CRLP:061, 061, 048, 006, +CR:000, +CRC:000   |
|       |                                                                             |
|       | STORED PROFILE 0:                                                           |
|       | &C1, &D1, &K3, E1, Q0, V1, X4, S00:000, S02:043, S03:013, S04:010, S05:008, |
|       | S07:060, +CBST:007, 000, 001, +CRLP:061, 061, 048, 006, +CR:000, +CRC:000   |
|       |                                                                             |
|       | STORED PROFILE 1:                                                           |
|       | &C1, &D1, &K3, E1, Q0, V1, X4, S00:000, S02:043, S03:013, S04:010, S05:008, |
|       | S07:060, +CBST:007, 000, 001, +CRLP:061, 061, 048, 006, +CR:000, +CRC:000   |
|       |                                                                             |

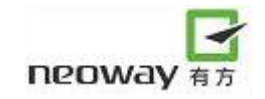

|               | ОК |
|---------------|----|
| <b>》</b> 注意事项 |    |

#### 1.10 存储当前配置: &W

| 描述            | 将当前有效的配置存储在指定的文件(两个存储文件中的一个)中                                                                 |              |
|---------------|-----------------------------------------------------------------------------------------------|--------------|
| 格式            | • AT&W[ <value>]</value>                                                                      |              |
| 参数说明          | <value>: <ul> <li>0:选择文件0作为配置存储的NVRAM,0可不必输入</li> <li>1:选择文件1作为配置存储的NVRAM</li> </ul> </value> |              |
| 返回值说明         | 参见下例                                                                                          |              |
| 示例            | AT&W                                                                                          | 等同于 AT&W0    |
|               | ОК                                                                                            |              |
|               | AT&W1                                                                                         | 将当前配置存储在文件1中 |
|               | ОК                                                                                            | Z            |
| <b>》</b> 注意事项 |                                                                                               | X            |

# 2 移动设备控制和状态报告

#### 2.1 模块状态查询: +CPAS

| 描述            | 查询模块的当前工作状态                                     |
|---------------|-------------------------------------------------|
| 格式            | • AT+CPAS                                       |
| 参数说明          | • <pas></pas>                                   |
|               | 该值可能是:                                          |
|               | 0: ready(准备好,模块可以执行 AT 指令)                      |
|               | 2: unknow(不能识别的状态)                              |
|               | 3: ringing (模块可以执行 AT 指令,有电话呼入处于振铃状态)           |
|               | 4: call in progress(模块可以执行AT指令,处于呼叫连接状态或主叫振铃状态) |
| 返回值说明         | +CPAS: <pas></pas>                              |
|               | OK                                              |
|               | or                                              |
|               | CME ERROR: <error></error>                      |
| 示例            | AT+CPAS                                         |
|               | +CPAS: 0                                        |
|               | Kr-X -                                          |
|               | ОК                                              |
|               | AT+CPAS                                         |
|               | CME ERROR: <error></error>                      |
| <b>》</b> 注意事项 |                                                 |

#### 2.2 网络注册状态查询: +CREG

| 描述   | 查询模块的当前网络注册状态                        |
|------|--------------------------------------|
| 格式   | • AT+CREG= <mode></mode>             |
|      | • AT+CREG?                           |
| 参数说明 | • <mode></mode>                      |
|      | 该值可能是:                               |
|      | 0: 禁止网络注册主动提供结果代码(默认设置)              |
|      | 1: 允许网络注册主动提供结果代码                    |
|      | 2: 允许网络注册主动提供所在地讯息(CELL ID、LOCAL ID) |
|      | • <stat></stat>                      |
|      | 该值可能是:                               |
|      | 0: 未注册,终端当前并未在搜寻新的运营商                |
|      | 1: 已注册本地网络                           |
|      | 2: 注册被拒绝                             |
|      | 3: 未注册,终端正在搜寻基站                      |

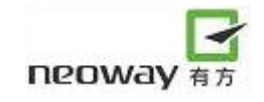

|                                | 4: 未知代码                            |                 |
|--------------------------------|------------------------------------|-----------------|
|                                | 5: 已注册, 处于漫游状态                     |                 |
| 返回值说明                          | ОК                                 |                 |
|                                | or                                 |                 |
|                                | CME ERROR: <error></error>         |                 |
|                                |                                    |                 |
|                                | +CREG: <mode>,<stat></stat></mode> |                 |
|                                | ОК                                 |                 |
| 示例                             | AT+CREG=1                          | 设置允许网络注册主动提供结果代 |
|                                | ОК                                 | 码               |
|                                | AT+CREG=1                          |                 |
|                                | CME ERROR: <error></error>         |                 |
|                                | AT+CREG?                           | 显示模块已注册上本地网络    |
|                                | +CREG: 0,1                         |                 |
|                                |                                    | e P             |
|                                | OK                                 | Хл              |
| <b>》</b> 注意事项                  |                                    |                 |
|                                |                                    |                 |
|                                |                                    |                 |
| 2.3 大机指令:+CPWROFF    / X ~ / N |                                    |                 |

## 2.3 关机指令: +CPWROFF

| 描述            | 关闭模块                       |
|---------------|----------------------------|
| 格式            | • AT+CPWROFF               |
| 参数说明          | NULL                       |
| 返回值说明         | ОК                         |
|               | or                         |
|               | CME ERROR: <error></error> |
| 示例            | AT+CPWROFF                 |
|               | OK                         |
|               | AT+CPWROFF                 |
|               | CME ERROR: <error></error> |
| <b>》</b> 注意事项 |                            |

#### 2.4 设置模块功能: +CFUN

| 描述   | 通过设置 <fun>来选择模块的功能。<fun>只支持某些值</fun></fun> |
|------|--------------------------------------------|
| 格式   | • AT+CFUN= <fun></fun>                     |
|      | • AT+CFUN?                                 |
| 参数说明 | <fun>:</fun>                               |
|      | 可选择的功能如下:                                  |

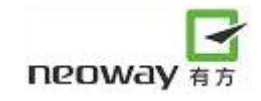

|        | 0:最小功能(关闭 MS)                                                   |  |
|--------|-----------------------------------------------------------------|--|
|        | 1: 全功能                                                          |  |
|        | 4: 关闭模块的发送和接收射频电路(飞行模式)                                         |  |
|        | 6: 使能 SIM-toolkit 接口,可通过 SIM-APPL 从 SIM 卡获取 proactive command。  |  |
|        | 7: 关闭 SIM-toolkit 接口, 使能通过 SIM-APPL 从 SIM 卡获取 proactive command |  |
|        | 的功能。                                                            |  |
|        | 8: 关闭通过 SIM-APPL 从 SIM 卡获取 proactive command 的功能。               |  |
|        | 15: silent reset (复位 MS, 但是不复位 SIM)                             |  |
|        | 16: reset (复位 MS 和 SIM 卡)                                       |  |
| 返回值说明  | +CFUN: <power_mode>, <stk_mode></stk_mode></power_mode>         |  |
|        | <pre>ower_mode&gt;</pre>                                        |  |
|        | 该值可能是:                                                          |  |
|        | 1: MS 开机                                                        |  |
|        | 2: 无效模式                                                         |  |
|        | 17: 飞行模式                                                        |  |
|        | • < STK_mode >                                                  |  |
|        | 该值可能是:                                                          |  |
|        | 0: inactive state                                               |  |
|        | 6: 使能 SIM-toolkit 接口,可通过 SIM-APPL 从 SIM 卡获取 proactive command。  |  |
|        | 7: 关闭 SIM-toolkit 接口, 使能通过 SIM-APPL 从 SIM 卡获取 proactive command |  |
|        | 的功能。                                                            |  |
|        | 8: 关闭通过 SIM-APPL 从 SIM 卡获取 proactive command 的功能。               |  |
| 示例     | AT+CFUN=1                                                       |  |
|        | ОК                                                              |  |
|        | AT+CFUN=1                                                       |  |
|        | CME ERROR: <error></error>                                      |  |
|        | AT+CFUN?                                                        |  |
|        | +CFUN: 1, 0                                                     |  |
|        |                                                                 |  |
|        | OK                                                              |  |
|        | 如果命令 AT+CFUN=0、AT+CFUN=4、AT+CFUN=15 或者 AT+CFUN=16 被使用了,         |  |
| ❤︎汪意爭项 | 那么其后输入的命令将不生效。                                                  |  |

#### 2.5 低功耗设置: +enpwrsave

| 描述    | 设置是否允许模块进入低功耗模式         |
|-------|-------------------------|
| 格式    | • at+enpwrsave= <n></n> |
|       | • at+enpwrsave?         |
| 参数说明  | <n>;</n>                |
|       | 0: 不允许进入低功耗模式           |
|       | 1: 允许进入低功耗模式            |
| 返回值说明 | 参见下例                    |

| 示例        | at+enpwrsave=1             |                     |
|-----------|----------------------------|---------------------|
|           | OK                         |                     |
|           | at+enpwrsave=1             |                     |
|           | CME ERROR: <error></error> |                     |
|           | at+enpwrsave?              |                     |
|           | +ENPWRSAVE: 1              |                     |
|           |                            |                     |
|           | ОК                         |                     |
| 2         | 1、参数n设置,掉电不保存;             |                     |
| 1 全國 注意事项 | 2、使能低功耗模式之后,需要外部将 DTK      | R信号驱动为低电平,且模块内部各个部分 |
|           | 的电路都允许进入低功耗,这时,模块          | 才能进入低功耗模式。          |

#### 2.6 时钟: +CCLK

| 描述            | 设置和查询模块的实时时钟                                      |
|---------------|---------------------------------------------------|
| 格式            | • AT+CCLK= <time></time>                          |
|               | • AT+CCLK?                                        |
| 参数说明          | < time >:                                         |
|               | 字符串,格式为 "yy/MM/dd,hh: mm: ss+TZ",指示年、月、日、小时、分钟、秒。 |
|               | TZ: 2 位数字表示当地时间与 GMT 之间时差。该信息可选,只有当网络支持时该         |
|               | 信息才显示。                                            |
| 返回值说明         | 参见下例                                              |
| 示例            | AT+CCLK="08/07/01,14: 54: 01"                     |
|               | ОК                                                |
|               | AT+CCLK="08/07/01,14: 54: 01"                     |
|               | CME ERROR: <error></error>                        |
|               | AT+CCLK?                                          |
|               | +CCLK: "08/07/01,14: 54: 10"                      |
|               |                                                   |
|               | OK                                                |
| <b>》</b> 注意事项 |                                                   |

#### 2.7 设置模块波特率: +IPR

| 描述    | 设置模块波特率                                                                |
|-------|------------------------------------------------------------------------|
| 格式    | • AT+IPR= <baud rate=""></baud>                                        |
|       | • AT+IPR?                                                              |
| 参数说明  | < baud rate >:                                                         |
|       | 波特率(2400,4800,9600,14400,19200,28800,38400,57600,115200,230400,460800) |
| 返回值说明 | 参见下例                                                                   |

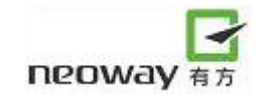

| 示例            | AT+IPR=115200              |
|---------------|----------------------------|
|               | OK                         |
|               | AT+IPR=115200              |
|               | CME ERROR: <error></error> |
|               | AT+IPR?                    |
|               | +IPR: 115200               |
|               |                            |
|               | OK                         |
| <b>人</b> 注音重顶 | 1、模块缺省的波特率是 115200;        |
| 一江西中火         | 2、设置波特率后,可以保存,不需要再次设置。     |

#### 2.8 输入 PIN 码: +CPIN

| 描述      | 查询 PIN 状态以及输入 PIN 码                                |
|---------|----------------------------------------------------|
| 格式      | • AT+CPIN= <pin>[,<newpin>]</newpin></pin>         |
|         | • AT+CPIN?                                         |
| 参数说明    | <pin>:</pin>                                       |
|         | <newpin>为字符串类型。</newpin>                           |
| 返回值说明   | +CPIN: <code></code>                               |
|         | • < code >                                         |
|         | 该值可能是:                                             |
|         | READY: 不需要输入任何密码                                   |
|         | SIM PIN: 需要输入 PIN 码                                |
|         | SIM PUK: 需要输入 PUK 码                                |
|         | SIM PIN2: 需要输入 PIN2 码                              |
|         | SIM PUK2: 需要输入 PUK2 码                              |
| 示例      | AT+COPS=0                                          |
|         | ERROR                                              |
|         | AT+CPIN="0933"                                     |
|         | OK                                                 |
|         | AT+COPS=0                                          |
|         | OK                                                 |
|         | AT+CPIN?                                           |
|         | +CPIN: READY                                       |
|         |                                                    |
|         | OK                                                 |
| 0       | 使用模块前必须先输入正确的 PIN 码,否则模块不执行任何操作且会返回错误。             |
| 127注意事项 | 若需要输入 PUK 或 PUK2,需同时设置一个新 PIN 码,新 PIN 码将取代旧 PIN 码。 |

2.9 PIN 使能与查询功能指令:+CLCK

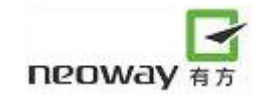

| 描述                | 锁、解锁以及查询 MT 和网络设备                                                          |
|-------------------|----------------------------------------------------------------------------|
| 格式                | • AT+CLCK= <fac>,<mode>[,<passwd>[,<class>]]</class></passwd></mode></fac> |
| 参数说明              | < fac >:                                                                   |
|                   | "OI":呼出国际电话;                                                               |
|                   | "AI": 所有呼入;                                                                |
|                   | "IR":漫游出归属地后全部呼入电话;                                                        |
|                   | "SC": SIM卡;                                                                |
|                   | "AO": 呼出电话;                                                                |
|                   | "OX":除了归属地外所有呼出国际电话;                                                       |
|                   | "AB": 所有呼叫业务;                                                              |
|                   | "AG": 所有呼出业务;                                                              |
|                   | "AC": 所有呼入业务;                                                              |
|                   | "FD": SIM卡固定拨号空间;                                                          |
|                   | "PS": PH-SIM机卡互锁;                                                          |
|                   | "PN": 网络认让;                                                                |
|                   | "PU": 网络丁杀犹认证;                                                             |
|                   | PP": 服务提供伺认证;                                                              |
|                   | PC : corporate (A ur. )                                                    |
|                   |                                                                            |
|                   | 0. 肝顶;<br>1. 锁定.                                                           |
|                   | 1. 顷元,<br>2. 查询状态。                                                         |
|                   | <nasswd>.</nasswd>                                                         |
|                   | 密码或操作码,字符串类型。                                                              |
|                   | <class>:</class>                                                           |
|                   | 1: 语音服务类型                                                                  |
|                   | 2: 数据服务类型                                                                  |
|                   | 4: fax服务类型                                                                 |
|                   | 8: 短消息                                                                     |
|                   | 16: 同步数据业务                                                                 |
|                   | 32: 异步数据业务                                                                 |
|                   | 64: 专用包接入                                                                  |
|                   | 128: 专用数据包装拆器接入                                                            |
| 返回值说明             | 参见下例                                                                       |
| 示例                | AT+CLCK="SC",1,"0933"                                                      |
|                   | OK                                                                         |
|                   | AT+CLCK="SC",1,"0933"                                                      |
|                   | CME ERROR: <error></error>                                                 |
| <b>&amp;</b> 注意事项 |                                                                            |

2.10 PIN 修改密码指令: +CPWD

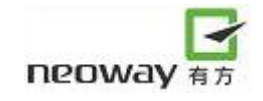

| 描述             | 修改模块锁功能的密码                                                 |
|----------------|------------------------------------------------------------|
| 格式             | • AT+CPWD= <fac>,<oldpwd>,<newpwd></newpwd></oldpwd></fac> |
| 参数说明           | < fac >:                                                   |
|                | "OI": 呼出国际电话;                                              |
|                | "AI": 所有呼入;                                                |
|                | "IR": 漫游出归属地后全部呼入话;                                        |
|                | "SC": SIM卡;                                                |
|                | "AO": 呼出电话;                                                |
|                | "OX": 除了归属地外所有呼出国际电话;                                      |
|                | "AB": 所有呼叫业务;                                              |
|                | "AG": 所有呼出业务;                                              |
|                | "AC": 所有呼入业务;                                              |
|                | "FD": SIM卡固定拨号空间;                                          |
|                | "PN": 网络认证;                                                |
|                | "PU": 网络子系统认证;                                             |
|                | "PP": 服务提供商证;                                              |
|                | "PC": corporate认证。                                         |
|                | <ol> <li><oldpwd>:</oldpwd></li> </ol>                     |
|                | 旧密码或操作码,字符串类型。                                             |
|                |                                                            |
| 下口体验吧          | 新 密 码 或 探 作 码 , 子 符 串 尖 型 。                                |
| 返凹值 <b>况</b> 明 | 参见下例                                                       |
| 不例             | AT+CPWD="SC","0933","0934"                                 |
|                |                                                            |
|                | AT+CPWD="SC","0933","0934"                                 |
|                | CME EKKOK: <error></error>                                 |
| <b>》</b> 注意事项  |                                                            |

#### 2.11 奇偶校验: +ICF

| 描述   | 该指令用来设置模块的奇偶校验                                    |
|------|---------------------------------------------------|
| 格式   | • AT+ICF=[ <format>[,<parity>]]</parity></format> |
|      | • AT+ICF?                                         |
| 参数说明 | <format>:</format>                                |
|      | 0: auto detect                                    |
|      | 1: 8 data 2 stop                                  |
|      | 2: 8 data 1 parity 1 stop                         |
|      | 3: 8 data 1 stop                                  |
|      | 4: 7 data 2 stop                                  |
|      | 5: 7 data 1 parity 1 stop                         |
|      | 6: 7 data 1 stop                                  |

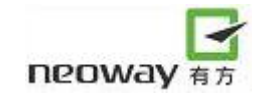

|               | <pre><parity>:</parity></pre> |
|---------------|-------------------------------|
|               | 0: odd                        |
|               | 1: even                       |
|               | 2: mark                       |
|               | 3: space                      |
| 返回值说明         | 参见下例                          |
| 示例            | AT+ICF=3,1                    |
|               | OK                            |
|               | AT+ICF=3,1                    |
|               | CME ERROR: <error></error>    |
|               | AT+ICF?                       |
|               | +ICF:3,1                      |
| <b>》</b> 注意事项 |                               |

#### 2.12 复用模式: +CMUX

| 描述   | 该命令使能 GSM07.10 定义的复用协议控制通道。该 AT 指令设置控制通道的参数。<br>如果不输入参数, 那默认值将生效。如果不支持自动波特率, 用户指定的波特率将会<br>生效。回码 OK 或者 CME ERROR: <error>将以旧的接口波特率返回, 新设置的参<br/>数只有在 OK 发送之后才生效。如果在串口复用的情况下使用+CMUX 命令, 将会返<br/>回错误码 CME_ERROR:operation not allowed</error> |
|------|----------------------------------------------------------------------------------------------------|
| 格式   | • AT+CMUX= <mode>[,<subset>[,<port_speed>[,<n1>[,<t1>[,<n2>[,<t2>[,<t3>[,<k>]]]]]]]</k></t3></t2></n2></t1></n1></port_speed></subset></mode>                                                                                               |
| 参数说明 | <mode>(multiplexer Transparency Mechanism):</mode>                                                                                                    |
|      | 0: Basic option                                                                                                    |
|      | 1: Adcanced option(目前还不支持)                                                                                                    |
|      | <subset>: 该参数定义了复用控制通道(control channel)建立的方式。接下来一个虚拟</subset>                                                                                                    |
|      | 通道将(virtual channel)被建立,在没有协商如何设置虚拟通道参数的时候,虚拟通道                                                                                                    |
|      | 的设置参数将根据控制通道的 <subset>来设置。</subset>                                                                                                    |
|      | 0: UIH frames used only                                                                                                    |
|      | 1: UI frames used only(目前不支持)                                                                                                    |
|      | 2: I frames used only(目前不支持)                                                                                                    |
|      | 默认值: 0                                                                                                    |
|      | <port_speed>:(传输速率)该参数不再支持,在读命令的时候,总是返回0</port_speed>                                                                                                    |
|      | 1: 9600 bit/s                                                                                                    |
|      | 2: 19200 bit/s                                                                                                    |
|      | 3: 38400 bit/s                                                                                                    |
|      | 4: 57600 bit/s                                                                                                    |
|      | 5: 115200 bit/s                                                                                                    |
|      | 6: 230400 bit/s                                                                                                    |

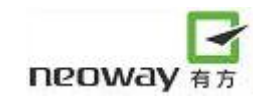

|               | 7:1 Mbit/s(默认)                                                           |                       |
|---------------|--------------------------------------------------------------------------|-----------------------|
|               | <n1>(最大帧长)</n1>                                                          |                       |
|               | 1~32768;目前仅支持的设置范围为1~15                                                  | 509。                  |
|               | 默认值: 31(如果使用 Advanced option, 那么默认值是 64)                                 |                       |
|               | <t1>(acknowledgement timer, 以 10ms 为单位</t1>                              |                       |
|               | 1~255, 默认为 10(100ms)                                                     |                       |
|               | <n2>)(重传的最大次数)</n2>                                                      |                       |
|               | 0~100, 默认值为 3。目前仅支持 0~5。                                                 |                       |
|               | $\langle T2 \rangle$ (respone timer for multiplexer control char         | inel, 以10ms为单位)       |
|               | 2~255,默认值为 30(300ms)                                                     |                       |
|               | 注意: T2 必须比 T1 大                                                          |                       |
|               | <t3>(wake up repone timer, 以 s 为单位)</t3>                                 |                       |
|               | 1~255, 默认值为10。目前不支持该参数,                                                  | 读命令时返回0值。             |
|               | <k>(window size,针对带有差错恢复选项的)</k>                                         | Adcanced operation)   |
|               | 1~7,默认值是2。目前不支持,读命令时返                                                    | 回0值。                  |
| 返回值说明         | OK                                                                       | Xa                    |
|               | or                                                                       |                       |
|               | CME ERROR: <error></error>                                               | XT                    |
|               | or                                                                       |                       |
|               | +CMUX: <mode>,[<subset>],,<n1>,<t1>,<n2>,</n2></t1></n1></subset></mode> | ,<12>,<13>[, <k>]</k> |
| 不例            | AI+CMUX                                                                  |                       |
|               |                                                                          |                       |
|               | AI+CMUX                                                                  |                       |
|               | CME ERROR: <error></error>                                               | <u>`</u> *            |
|               | AT+CMUX?                                                                 | <b></b> (买 印 令        |
|               | +CMUX: 0,0,0,0,0,0,0,0,0                                                 |                       |
|               | ОК                                                                       |                       |
| <b>》</b> 注意事项 |                                                                          |                       |

#### 2.13 扩展错误报告: +CEER

| 描述    | 执行该指令,将返回一行或多行的信息文本 <report>。具体行数由 ME 制造商决定</report> |  |
|-------|------------------------------------------------------|--|
| 格式    | • AT+CEER                                            |  |
| 参数说明  | NULL                                                 |  |
| 返回值说明 | +CMER: <report></report>                             |  |
|       | • <report>:</report>                                 |  |
|       | ME 制造商为 TA 用户提供了下列原因的扩展报告:                           |  |
|       | 最近一次呼叫建立失败(发起或应答)或呼叫内修改                              |  |
|       | 最近一次呼叫释放                                             |  |
|       | 最近一次 GPRS 附着失败或 PDP 上下文激活                            |  |

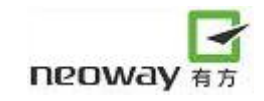

|       | 最近一次 GPRS 分离或 PDP 上下文去激活                      |
|-------|-----------------------------------------------|
| 示例    | AT+CEER                                       |
|       | +CEER: "No report available"                  |
|       |                                               |
|       | OK                                            |
|       | AT+CEER                                       |
|       | +CEER: "CC release",16,"Normal call clearing" |
|       |                                               |
|       | OK                                            |
| 0     | 包括行终止符,信息文本最多包含 2041 个字符。                     |
| ☞注意事项 |                                               |

#### 2.14 设置错误提示信息: +CMEE

| 描述    | 设置禁用或启用+CME ERROR: <err>结果码</err>                                                                                                    |                                                                                                   |
|-------|----------------------------------------------------------------------------------------------------|---------------------------------------------------------------------------------------------------|
| 格式    | <ul> <li>AT+CMEE=[<n>]</n></li> <li>AT+CMEE?</li> </ul>                                                                               |                                                                                                   |
| 参数说明  | <n>:<br/>取值:<br/>0: 禁用结果码+CME ERROR:<err>,使用E<br/>1: 启用结果码+CME ERROR:<err>,使用数<br/>2: 启用结果码+CME ERROR:<err>,使用数</err></err></err></n> | RROR,0可不必输入;<br>故字型的 <err>取值;<br/>元长方式的<err>取值。</err></err>                                       |
| 返回值说明 | 参见下例                                                                                                    |                                                                                                   |
| 示例    | AT+CMEE=<br>OK<br>AT+CMEE=1<br>OK<br>AT+CMEE=2<br>OK                                                                                  | 等同于 AT+CMEE=0<br>ATD<br>ERROR<br>ATD<br>+CME ERROR: 3<br>ATD<br>+CME ERROR: operation not allowed |
|       | AT+CMEE?<br>+CMEE: 2<br>OK                                                                                                    |                                                                                                   |
|       | 调试时,建议设置 AT+CMEE=2。<br>                                                                                                    |                                                                                                   |

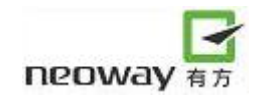

# 3 网络服务指令

#### 3.1 信号强度: +CSQ

| 描述                | 查询接收信号强度 <rssi>和信道位错误率<ber></ber></rssi>                      |                      |                       |          |   |
|-------------------|---------------------------------------------------------------|----------------------|-----------------------|----------|---|
| 格式                | • AT+CSQ                                                      |                      |                       |          |   |
| 参数说明              | NULL                                                          |                      |                       |          |   |
| 返回值说明             | +CSQ: <rssi>,<ber></ber></rssi>                               |                      |                       |          |   |
|                   | • < rss                                                       | i >                  |                       |          |   |
|                   | 以下为                                                           | signal (CS           | Q)与 rssi 对应关系:        | _        |   |
|                   |                                                               | signal               | rssi                  |          |   |
|                   | 0                                                             | <4或99                | <-107 dBm or unknown  |          |   |
|                   | 1                                                             | <10                  | <-93dBm               |          |   |
|                   | 2                                                             | <16                  | <-71 dBm              |          |   |
|                   | 3                                                             | <22                  | <-69dBm               | XX       |   |
|                   | 4                                                             | <28                  | <-57dBm               |          |   |
|                   | 5                                                             | >=28                 | >=-57 dBm             |          |   |
|                   | • <ber< td=""><td>&gt;</td><td></td><td></td><td></td></ber<> | >                    |                       |          |   |
|                   | 07                                                            | 参考 GSM               | 105.08 8.2.4 章节表格中 RX | QUAL 的取值 |   |
|                   | 99                                                            |                      | 误码率无法测量               |          |   |
| 示例                | AT+CSQ                                                        |                      |                       |          |   |
|                   | +CSQ:27,                                                      | ,99                  |                       |          |   |
|                   |                                                               | <i>W</i>             |                       |          |   |
|                   | OK                                                            |                      |                       |          |   |
|                   | AT+CSQ                                                        | X >                  | 1                     |          |   |
|                   | CME ERI                                                       | ROR: <error></error> |                       |          | _ |
| <b>&amp;</b> 注意事项 |                                                               |                      |                       |          |   |

#### 3.2 网络选择: +COPS

| 描述   | 选择并注册 GSM 网络                                                                     |
|------|----------------------------------------------------------------------------------|
| 格式   | • AT+COPS=[ <mode>[,<format>[,<oper>&gt;[,<act>]]]]</act></oper></format></mode> |
|      | • AT+COPS?                                                                       |
| 参数说明 | <mode>:</mode>                                                                   |
|      | 用来设置自动选择网络还是手动选择网络。                                                              |
|      | -0: 自动选择网络(忽略参数 <oper>)</oper>                                                   |
|      | -1: 手动选择网络                                                                       |
|      | -2: 从网络侧撤销注册                                                                     |
|      | -3: 只设置 <format></format>                                                        |
|      | -4: 先手动选择网络后自动选择网络(若手动选择网络不成功, 就进入自动选择网                                          |

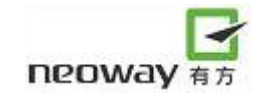

|         | 络)                                                   |
|---------|------------------------------------------------------|
|         | <format>:</format>                                   |
|         | -0: 长字母 <oper>(默认设置)</oper>                          |
|         | -1: 短格式字母 <oper></oper>                              |
|         | -2: 数字 <oper></oper>                                 |
|         | <oper>:</oper>                                       |
|         | 在 <format>中被赋值,可以是16字符的长字母格式、8字符的短字母格式及5字符的</format> |
|         | 数字格式(MCC/MNC)。                                       |
|         | <act>:</act>                                         |
|         | 显示无线接入技术,取值如下:                                       |
|         | -0: GSM                                              |
|         | -1: GSM compact                                      |
|         | -2: UTRAN                                            |
| 返回值说明   | • <stat></stat>                                      |
|         | -0: 未知网络                                             |
|         | -1: 可供注册的网络                                          |
|         | -2: 当前注册的网络                                          |
|         | -3: 禁止注册的网络                                          |
| 示例      | AT+COPS=0,0                                          |
|         | ОК                                                   |
|         | AT+COPS=0,0                                          |
|         | CME ERROR: <error></error>                           |
|         | AT+COPS?                                             |
|         | +COPS: 0,0, "CHINA MOBILE"                           |
|         |                                                      |
|         | ОК                                                   |
| 0       | 1、查询当前网络选择参数时,只有当终端支持UMTS时才显示 <act>。</act>           |
| ●●●注意事项 | 2、若选择GSM/UMTS双模式且手动选择网络时, <act>用来指示手动操作的接入技</act>    |
|         | 术。                                                   |
|         | 3、若自动选择网络,忽略参数 <act>。</act>                          |

# 4 短消息服务指令

#### 4.1选择短信服务: +CSMS

| 描述            | 用于支持的短消息包括:发送(SMS-MO)、接             | 收(SMS-MT)、小区广播 SMS-CB                                    |
|---------------|-------------------------------------|----------------------------------------------------------|
| 格式            | • AT+CSMS= <service></service>      |                                                          |
|               | • AT+CSMS?                          |                                                          |
| 参数说明          | <service>:</service>                |                                                          |
|               | 0:GFSM03.40 and GSM03.41;SMS相关AT指   | 音令支持 GSM07.05 Phase 2;                                   |
|               | 1: GSM03.40 and GSM03.41; SMS相关AT指标 | 令支持 GSM07.05 Phase 2+                                    |
|               | <mt>,<mo>,<bm>:</bm></mo></mt>      |                                                          |
|               | 0: 不支持                              |                                                          |
|               | 1: 支持                               |                                                          |
| 返回值说明         | 参见下例                                |                                                          |
| 示例            | AT+CSMS=1                           | Хл                                                       |
|               | +CSMS: 1,1,1                        | +CSMS: <mt>,<mo>,<bm></bm></mo></mt>                     |
|               | ОК                                  | ОК                                                       |
|               | or                                  | or                                                       |
|               | CME ERROR: <error></error>          | CMS ERROR: <error></error>                               |
|               | AT+CSMS?                            | 1                                                        |
|               | +CSMS: 1,1,1,1                      | +CSMS: <service>,<mt>,<mo>,<bm></bm></mo></mt></service> |
|               |                                     | OK                                                       |
|               | ОК                                  |                                                          |
| <b>》</b> 注意事项 |                                     |                                                          |

#### 4.2 首选短信存储器: +CPMS

| 描述    | 用于首选短信存储器                                                                                         |
|-------|---------------------------------------------------------------------------------------------------|
| 格式    | • AT+CPMS= <mem1>[,<mem2[,<mem3>]]</mem2[,<mem3></mem1>                                           |
|       | • $AT+CPMS?$                                                                                      |
| 参数说明  | <mem1>: "SM" SIM卡用来读取, 删除短信存储器。</mem1>                                                            |
|       | <mem2>: "SM" SIM卡用来写,发送短信存储器。</mem2>                                                              |
|       | <mem3>: "SM"未设置保存到PC时使用的SIM卡短信存储器。</mem3>                                                         |
|       | <used>: 已使用数目。</used>                                                                             |
|       | <total>:存储器总容量数目</total>                                                                          |
| 返回值说明 | AT+CPMS:                                                                                          |
|       | <used1>,total1&gt;,<used2>,<total2>,<used 3="">,<total3></total3></used></total2></used2></used1> |
|       | OK                                                                                                |
|       | or                                                                                                |
|       | CMS ERROR: <error></error>                                                                        |

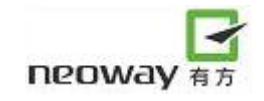

|               | +CPMS:                                                                                                    |
|---------------|----------------------------------------------------------------------------------------------------|
|               | <mem1>,<used1>,total1&gt;,<mem2>,<use d2="">,<total2>,<mem3>,<used3>,<total3></total3></used3></mem3></total2></use></mem2></used1></mem1> |
|               | ОК                                                                                                    |
|               | or                                                                                                    |
|               | CMS ERROR: <error></error>                                                                                                    |
| 示例            | AT+CPMS="SM","SM","BM"                                                                                                    |
|               | +CPMS: 49,50,49,50,0,5                                                                                                    |
|               |                                                                                                    |
|               | OK                                                                                                    |
|               | AT+CPMS="SM","SM","BM"                                                                                                    |
|               | CME ERROR: <error></error>                                                                                                    |
|               | AT+CPMS?                                                                                                    |
|               | +CPMS: "SM",49,50,"SM",49, 50,"BM",0,5                                                                                                    |
|               |                                                                                                    |
|               | ОК                                                                                                    |
| <b>》</b> 注意事项 |                                                                                                    |
|               |                                                                                                    |
| いた思行          |                                                                                                    |

# 4.3 设置短消息模式: +CMGF

| 描述                                    | 设置短信的输入模式                                 |
|---------------------------------------|-------------------------------------------|
| 格式                                    | • AT+CMGF=[ <mode>]</mode>                |
|                                       | • AT+ CMGF?                               |
| 参数说明                                  | <mode>:</mode>                            |
|                                       | 0: PDU模式                                  |
|                                       | 1: 文本模式                                   |
| 返回值说明                                 | 参见下例                                      |
| 示例                                    | AT+CMGF=1                                 |
|                                       | OK                                        |
|                                       | AT+CMGF=1                                 |
|                                       | CME ERROR: <error></error>                |
|                                       | AT+ CMGF?                                 |
|                                       | +CMGF: 0                                  |
|                                       |                                           |
|                                       | OK                                        |
| 2                                     | 若要发送 PDU 短信时,则还需将编码方式设为 UCS2;若要发送文本短信时,需将 |
| 1 1 1 1 1 1 1 1 1 1 1 1 1 1 1 1 1 1 1 | 编码方式设为 GSM。                               |

#### 4.4 设置 TE 字符集: +CSCS

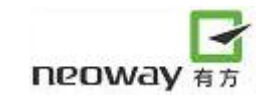

| 描述            | 设置 TE 的字符集                                                                         |
|---------------|------------------------------------------------------------------------------------|
| 格式            | • AT+CSCS= <chset></chset>                                                         |
|               | • $AT+CSCS?$                                                                       |
| 参数说明          | < chset >:                                                                         |
|               | 1、"GSM": GSM 默认字母表(GSM03.38.6.2.1)                                                 |
|               | 2、"HEX":字符串仅仅由 0x00~0xFF 的 16 进制数组成。比如,"032FE6",等于 3                               |
|               | 个 8bit 的字符, 它们的 10 进制值分别为 3, 47 和 230。这些字符和源 MT 字符                                 |
|               | 集之间不需要转换。                                                                          |
|               | 3、"IRA": 国际参考字母表(international reference alphabet)(ITU-T T.50)                     |
|               | 4、 "PCCP437": PC character set Code Page 437                                       |
|               | 5、 "8859-1": ISO 8859 Latin 1 character set                                        |
|               | 6, "UCS2": 16-bit universal multiple-octet coded character set (USO/IEC10646)。UCS2 |
|               | 字符串被转换成一个16进制数(0x0000~0xFFFF)。只有在相应语句中的字符                                          |
|               | 串才用 UCS2 编码,其余的命令和响应仍旧是 IRA 字母表格式的。                                                |
| 返回值说明         | 参见下例                                                                               |
| 示例            | AT+CSCS="GSM"                                                                      |
|               | ОК                                                                                 |
|               | AT+CSCS="GSM"                                                                      |
|               | CME ERROR: <error></error>                                                         |
|               | AT+ CSCS?                                                                          |
|               | +CSCS: "GSM"                                                                       |
|               |                                                                                    |
|               | OK                                                                                 |
| <b>》</b> 注意事项 |                                                                                    |

#### 4.5 设置短信指示格式: +CNMI

| 描述   | 设置模块从网络接收到短信息后如何通知用户                                                                                          |
|------|----------------------------------------------------------------------------------------------------|
| 格式   | • AT+CNMI=[ <mode>[,<mt>[,<bm>[,<ds>[,<bfr>]]]]]</bfr></ds></bm></mt></mode>                                  |
|      | • $AT+ CNMI?$                                                                                                 |
| 参数说明 | <mode>: 设置收到短信后向用户发送的指示方式</mode>                                                                              |
|      | 0: 短信指示代码在模块中缓存,如果 TA 已满,代码可存贮在其它地方或者将最旧                                                                      |
|      | 的代码丢弃,并用最新接收到的代码去替代。                                                                                          |
|      | 1: 当 On-line State 时时,舍弃保存的短信指示代码并拒绝新的指示代码,其它情况                                                               |
|      | 下,直接将代码显示在终端设备上。                                                                                              |
|      | 2: 当模块在 On-line State 时,短信指示代码在模块中缓存,当连接释放后,将短信指                                                              |
|      | 示代码通过串口输出,在其 state 下,直接将代码显示在终端设备上。                                                                           |
|      | <mt>: 设置新短信指示代码的格式,默认值为0。</mt>                                                                                |
|      | 0: 不发送新短信指示代码                                                                                                 |
|      | 1: 新短信指示代码格式为+CMTI: "MT", <index>,短信内容存贮而不直接显示。</index>                                                       |
|      | 2: 新短信指示代码格式为+CMT : <oa>,<scts>,<tooa>,<lang>,<encod>,<priority></priority></encod></lang></tooa></scts></oa> |

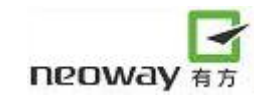

|       | [, <cbn>],<length><cr><lf><data>(文本模式),短信内容直接显示而不存贮。</data></lf></cr></length></cbn>              |
|-------|---------------------------------------------------------------------------------------------------|
|       | <bm>: 设置新小区广播指示代码的格式,默认值为 1。</bm>                                                                 |
|       | 0:不发送新小区广播的指示信息,小区广播也不会存贮。                                                                        |
|       | 1: 小区广播指示代码为+CBMI: "BC", <index>,小区广播被存贮,</index>                                                 |
|       | 2: 新小区广播指示代码格式为+CBM : <oa>,[<alpha>,]<scts>[,<tooa>,<length>]</length></tooa></scts></alpha></oa> |
|       | <cr><lf><data>(文本模式),小区广播内容直接显示而不存贮。</data></lf></cr>                                             |
|       | <ds>: 短信发送的状态报告,默认值为 1。</ds>                                                                      |
|       | 0: 无短信发送状态报告                                                                                      |
|       | 1: 短信发送状态报告代码格式为+CDS : <fo>,<mr>,[<ra>],[<tora>],<scts>,</scts></tora></ra></mr></fo>             |
|       | <dt>,<st>(文本模式)</st></dt>                                                                         |
|       | <bfr>: 默认值为 0</bfr>                                                                               |
|       | 0: 当 <mode>设为 1、2 时,存贮在 TA 中的该指令定义的代码将会被发送到 TE,</mode>                                            |
|       | 模块在传                                                                                              |
|       | 送代码之前,会先返回"OK"。                                                                                   |
|       | 1: 当 <mode>设为 1、2 时,存贮在 TA 中的该指令定义的代码将会被清除。</mode>                                                |
| 返回值说明 | 参见下例                                                                                              |
| 示例    | AT+CNMI=1,1,0,0,0                                                                                 |
|       | ОК                                                                                                |
|       | AT+CNMI=1,1,0,0,0                                                                                 |
|       | CME ERROR: <error></error>                                                                        |
|       | AT+ CNMI?                                                                                         |
|       | +CNMI :1,1,0,0,0 +CNMI= <mode>,<mt>,<bm>,<ds>,<bfr></bfr></ds></bm></mt></mode>                   |
|       | ОК                                                                                                |
|       | ОК                                                                                                |
| 9     | 建议设置为+CNMI: 2,1,0,0,0 或+CNMI: 2,2,0,0,0。                                                          |
| ✓注意事项 |                                                                                                   |

## 4.6 读短消息: +CMGR

| 描述    | 读取当前存储器中的短消息(需预先通过AT+CPMS指令设定当前存                         | 存储器) |
|-------|----------------------------------------------------------|------|
| 格式    | • AT+CMGR= <index></index>                               |      |
| 参数说明  | <index>:</index>                                         |      |
|       | 取值范围是0~400。                                              |      |
| 返回值说明 | 参见下例                                                     |      |
| 示例    | AT+CMGR=3                                                |      |
|       | +CMGR: 0,,154                                            |      |
|       | 0891683108705505F00405A10180F60008807062903430238A5C0A65 |      |
|       | 6C768451687403901A5BA262                                 |      |
|       | 37FF1A537365E58D7779EF5206554657CE201C59658FD0793C54C1   |      |
|       | 300159658FD06F1451FA5B63201D727960E051516362FF014E3A59   |      |
|       | 658FD052A06CB9FF010068007400740070003A002F002F006A0066   |      |
|       | 002E006300680069006E0061006D006F00620069006C0065002E0063 |      |

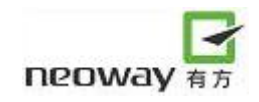

|        | 006F006D30024E2D56FD79FB52A8      |           |
|--------|-----------------------------------|-----------|
|        | OK                                |           |
|        | AT+CMGR=3                         |           |
|        | CMS ERROR: <error></error>        |           |
| R      | 当编码方式为 UCS2 时读短信,会以十六进制显示;当编码方式为( | GSM 时能直接读 |
| 1 注意事项 | 出短信内容为字母或数字的短信。                   |           |

#### 4.7 短信列表: +CMGL

| 描述                | 读取某一类存储的短信,短信会被从+CPMS 指令选取的当前的存储器中读出来                  |  |
|-------------------|--------------------------------------------------------|--|
| 格式                | • AT+CMGL[= <stat>]</stat>                             |  |
| 参数说明              | <stat>:</stat>                                         |  |
|                   | 0("REC UNREAD"): 接收到的未读的短信。                            |  |
|                   | 1("REC READ"):接收到的已读的短信。                               |  |
|                   | 2("STO UNSENT"):存储的未发送的短信。                             |  |
|                   | 3("STO SENT"):存储的已发送的短信。                               |  |
|                   | 4("ALL"):所有短信。                                         |  |
| 返回值说明             | 参见下例                                                   |  |
| 示例                | AT+CMGL="ALL"                                          |  |
|                   | +CMGL: 1,"RECREAD","10086","","08/07/26,09: 43: 03+50" |  |
|                   | 5C0A656C768451687403901A5BA26237FF1A537365E58D777      |  |
|                   | 9EF5206554657CE201C59658FD0793C54C1300159658FD06F      |  |
|                   | 1451FA5B63201D727960E051516362FF014E3A59658FD052A      |  |
|                   | 06CB9FF010068007400740070003A002F002F006A0066002E0     |  |
|                   | 06300680069006E0061006D006F00620069006C0065002E0063    |  |
|                   | 006F006D30024E2D56FD79FB52A8                           |  |
|                   | ОК                                                     |  |
| <b>&amp;</b> 注意事项 | AT+CMGL="ALL"和AT+CMGL=4的功能是一样的。                        |  |

#### 4.8 发送短消息: +CMGS

| 描述   | 将短消息从模块发送到网络,短消息发送成功后网络返回参考值 <mr>给模块</mr>                                             |
|------|---------------------------------------------------------------------------------------|
| 格式   | ● 文本模式指令语法: AT+CMGS= <da><cr><text><ctrl-z esc=""></ctrl-z></text></cr></da>          |
|      | ● PDU 模式指令语法: AT +CMGS= <length><cr><pdu><ctrl-z esc=""></ctrl-z></pdu></cr></length> |
| 参数说明 | <da>:</da>                                                                            |
|      | 文本模式下短信发送目的号码。                                                                        |
|      | <text>:</text>                                                                        |
|      | 文本模式下短信内容。                                                                            |
|      | <length>:</length>                                                                    |
|      | PDU模式下短信内容的字节长度。                                                                      |

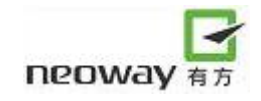

|               | <mr>:</mr>                                                         |                  |
|---------------|--------------------------------------------------------------------|------------------|
|               | 存储位置。                                                              |                  |
|               | <cr> :</cr>                                                        |                  |
|               | 结束符。                                                               |                  |
|               | <ctrl-z> :</ctrl-z>                                                |                  |
|               | 表示输入消息体的结束。                                                        |                  |
|               | <esc> :</esc>                                                      |                  |
|               | 表示放弃输入消息体。                                                         |                  |
| 返回值说明         | +CMGS: <mr></mr>                                                   |                  |
|               | OK                                                                 |                  |
|               | or                                                                 |                  |
|               | CMS ERROR: <error></error>                                         |                  |
| 示例            | AT+CMGS="0171112233" <cr> "This is the text"<ctrl-z></ctrl-z></cr> | 文本模式(+CMGF=1)    |
|               | +CMGS: 248                                                         |                  |
|               |                                                                    |                  |
|               | ОК                                                                 |                  |
|               | AT+CMGS="0171112233" <cr> "This is the text"<ctrl-z></ctrl-z></cr> | 文本模式(+CMGF=1)    |
|               | CMS ERROR: <error></error>                                         |                  |
|               | AT+CMGS=31 <cr></cr>                                               | PDU 模式 (+CMGF=0) |
|               | 0891683108705505F001000B813124248536F30008120040002                |                  |
|               | 6002A535A53D153A653C1532052C7 <ctrl-z esc=""></ctrl-z>             |                  |
|               | +CMGS: 108                                                         |                  |
|               |                                                                    |                  |
|               | ОК                                                                 |                  |
|               | AT+CMGS=31 <cr></cr>                                               | PDU 模式 (+CMGF=0) |
|               | 0891683108705505F001000B813124248536F30008120040002                |                  |
|               | 6002A535A53D153A653C1532052C7 <ctrl-z esc=""></ctrl-z>             |                  |
|               | CMS ERROR: <error></error>                                         |                  |
| <b>》</b> 注意事项 |                                                                    |                  |

#### 4.9 写短消息: +CMGW

| 描述   | 往存储器中写入短消息,正确存储后返回位置信息 <index></index>                                                |
|------|---------------------------------------------------------------------------------------|
| 格式   | ● 文本模式指令语法: AT+CMGW= <da><cr><text><ctrl-z esc=""></ctrl-z></text></cr></da>          |
|      | ● PDU 模式指令语法: AT +CMGS= <length><cr><pdu><ctrl-z esc=""></ctrl-z></pdu></cr></length> |
| 参数说明 | <da>:</da>                                                                            |
|      | 文本模式下短信发送目的号码。                                                                        |
|      | <text>:</text>                                                                        |
|      | 文本模式下短信内容。                                                                            |
|      | <length>:</length>                                                                    |
|      | PDU模式下短信内容的字节长度。                                                                      |

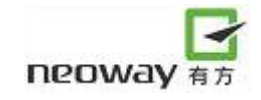

|                   | <index>:</index>                                |                  |
|-------------------|-------------------------------------------------|------------------|
|                   | 位置信息。                                           |                  |
|                   | <cr> :</cr>                                     |                  |
|                   | 结束符。                                            |                  |
|                   | <ctrl-z> :</ctrl-z>                             |                  |
|                   | 表示输入消息体的结束。                                     |                  |
|                   | <esc> :</esc>                                   |                  |
|                   | 表示放弃输入消息体。                                      |                  |
| 返回值说明             | +CMGW: <index></index>                          |                  |
|                   | ОК                                              |                  |
|                   | or                                              |                  |
|                   | +CMS ERROR: <err></err>                         |                  |
| 示例                | AT+CMGW="091137880" <cr> "This is</cr>          | 文本模式(+CMGF=1)    |
|                   | the text" <ctrl-z></ctrl-z>                     |                  |
|                   | +CMGW: 15                                       |                  |
|                   |                                                 | Xa               |
|                   | OK                                              | - Z              |
|                   | AT+CMGW="091137880" <cr> "This is</cr>          | 文本模式(+CMGF=1)    |
|                   | the text" <ctrl-z></ctrl-z>                     |                  |
|                   | +CMS ERROR: <err></err>                         |                  |
|                   | AT+CMGW=31, <cr>0891683108705505F0</cr>         | PDU 模式 (+CMGF=0) |
|                   | 01000B813124248536F30008120040002600            |                  |
|                   | 2A535A53D153A653C1532052C7 <ctrl- z=""></ctrl-> |                  |
|                   | +CMGW: 1                                        |                  |
|                   |                                                 |                  |
|                   | OK                                              |                  |
|                   | AT+CMGW=31, <cr>0891683108705505F0</cr>         | PDU 模式 (+CMGF=0) |
|                   | 01000B813124248536F30008120040002600            |                  |
|                   | 2A535A53D153A653C1532052C7 <ctrl- z=""></ctrl-> |                  |
|                   | +CMS ERROR: <err></err>                         |                  |
| <b>&amp;</b> 注意事项 | index 的值从 1 到 n 被用在"ME",从 n+1 到                 | n+m 被用在"SM"      |

#### 4.10 发送已保存的短消息: +CMSS

| 描述    | 发送存储器中 <index>指定位置的短消息(SMS-SUBMIT),短消息发送成功后网络 返回参考值<mr>给终端</mr></index> |              |
|-------|-------------------------------------------------------------------------|--------------|
| 格式    | • AT+CMSS= <index></index>                                              |              |
| 参数说明  | NULL                                                                    |              |
| 返回值说明 | 参见下例                                                                    |              |
| 示例    | AT+CMSS=2                                                               | 发送存储在记录2中的短信 |
|       | +CMSS: <mr></mr>                                                        |              |

|               | ОК                     |              |
|---------------|------------------------|--------------|
|               | AT+CMSS=2              | 发送存储在记录2中的短信 |
|               | CME ERROR: <err></err> |              |
| <b>》</b> 注意事项 |                        |              |

#### 4.11 删除短消息: +CMGD

| 描述            | 从当前存储器中删除短消息                                                               |  |
|---------------|----------------------------------------------------------------------------|--|
| 格式            | • AT+CMGD= <index> [,<delflag>]</delflag></index>                          |  |
| 参数说明          | <index>:</index>                                                           |  |
|               | 存贮的短消息的记录号。                                                                |  |
|               | <delflag>:</delflag>                                                       |  |
|               | 删除标记                                                                       |  |
|               | 0: 删除指定记录号的短信                                                              |  |
|               | 1: 删除所有已读短信                                                                |  |
|               | 2: 删除所有已读和已发送的短信                                                           |  |
|               | 3: 删除所有已读、已发送和未发送的短信                                                       |  |
|               | 4: 删除所有短信                                                                  |  |
| 返回值说明         | 参见下例                                                                       |  |
| 示例            | AT+CMGD=3 删除第3条短信                                                          |  |
|               | ОК                                                                         |  |
|               | AT+CMGD=3 删除第3条短信                                                          |  |
|               | CME ERROR: <error></error>                                                 |  |
| <b>》</b> 注意事项 | 若指令带 <delflag>参数,则参数<index>无意义,以<delflag>参数为准。</delflag></index></delflag> |  |

#### 4.12 短信中心号码: +CSCA

| 描述    | 设置短信中心号码                                 |
|-------|------------------------------------------|
| 格式    | • AT+CSCA= <sca>[,<tosca>]</tosca></sca> |
|       | • $AT+CSCA$ ?                            |
| 参数说明  | <sca>:</sca>                             |
|       | 短信中心号码。                                  |
|       | <tosca>:</tosca>                         |
|       | 短信中心号码格式。                                |
| 返回值说明 | 参见下例                                     |
| 示例    | AT+CSCA="0170111000",129                 |
|       | OK                                       |
|       | AT+CSCA="0170111000",129                 |
|       | CME ERROR: <error></error>               |

|               | AT+ CSCA ?              |  |
|---------------|-------------------------|--|
|               | +CSCA: "0170111000",129 |  |
|               |                         |  |
|               | ОК                      |  |
| <b>》</b> 注意事项 |                         |  |

#### 4.13 设置文本模式参数: +CSMP

| 描述            | 文本模式下,选择需要的附加参数取值;设置从 SMSC 接收到该消息时算起的有效<br>期或定义有效期终止的绝对时间                                                                   |  |
|---------------|----------------------------------------------------------------------------------------------------|--|
| 格式            | <ul> <li>AT+CSMP=[<fo>[,<vp>[,<pid>[,<dcs>]]]]</dcs></pid></vp></fo></li> <li>AT+CSMP?</li> </ul>                           |  |
| 参数说明          | <pre><fo>:     取决于该命令或结果码: GSM 03.40 SMS-DELIVER 的前 8 位; SMS-SUBMIT(缺     省值: 17); 或采用整数型的 SMS-COMMAND(缺省值: 2)。 </fo></pre> |  |
|               | 值     有效时间       0-143     (vp+1)*5 分钟                                                                                      |  |
|               | 144-167     12 小时+((vp - 143)*30 分钟)       168-196     (vp - 166)*1 天       197-255     (vp - 192)*1 星期                     |  |
|               | <pid>: 整数型的 TP-协议-标识<br/>(缺省值: 0)。 <dcs>: 整数型的小区广播数据编码方案 0。</dcs></pid>                                                     |  |
| 返回值说明         | 参见下例                                                                                                    |  |
| 示例            | AT+CSMP=17,167,0,0<br>OK                                                                                                    |  |
|               | AT+CSMP?<br>+CSMP: 17,167,0,0                                                                                               |  |
| <b>》</b> 注意事项 | OK                                                                                                    |  |

#### 4.14 显示文本模式参数: +CSDH

| 描述 | 设置是否在文本模式下的结果码中显示详细的头信息    |
|----|----------------------------|
| 格式 | • AT+CSDH=[ <show>]</show> |
|    | • AT+CSDH?                 |

| 参数说明  | <show>:</show>                                                                                     |                                                            |
|-------|----------------------------------------------------------------------------------------------------|------------------------------------------------------------|
|       | 取值:                                                                                                |                                                            |
|       | 0:不在+CMT,+CMGL,+CMGR 命令中显示 <sca>、<tosca>、<fo>、<vp>、<pid></pid></vp></fo></tosca></sca>             |                                                            |
|       | 和 <dcs>(+CSCA 和+CSMP 命令中设置的取值),也不显示用于 SMS-DELIVER</dcs>                                            |                                                            |
|       | 和 SMS-SUBMIT 消息的结果码中的 <lengt< th=""><th>h&gt;、<toda>或<tooa>;对于+CMGR 命令</tooa></toda></th></lengt<> | h>、 <toda>或<tooa>;对于+CMGR 命令</tooa></toda>                 |
|       | 结果码中的 SMS-COMMAND, 不显示<                                                                            | bid>、 <mn>、<da>、<toda>、<length>、</length></toda></da></mn> |
|       | <cdata>。0可不必输入。</cdata>                                                                            |                                                            |
|       | 1: 在结果码中显示这些取值。                                                                                    |                                                            |
| 返回值说明 | 参见下例                                                                                               |                                                            |
| 示例    | AT+CSDH=                                                                                           | 等同于 AT+CSDH=0                                              |
|       | ОК                                                                                                 | AT+CMGR=14                                                 |
|       |                                                                                                    | +CMGR: "REC READ","+86134309815                            |
|       |                                                                                                    | 04","","09/07/17,14:49:00+50"                              |
|       |                                                                                                    | 7B5675655FAE5C0F65F65019                                   |
|       |                                                                                                    |                                                            |
|       |                                                                                                    | ОК                                                         |
|       | AT+CSDH=1                                                                                          | AT+CMGR=14                                                 |
|       | ОК                                                                                                 | +CMGR: "REC READ","+86134309815                            |
|       |                                                                                                    | 04","","09/07/17,14:49:00+50",145,4,0,8,                   |
|       | K                                                                                                  | "+8613800755500",145,12                                    |
|       |                                                                                                    | 7B5675655FAE5C0F65F65019                                   |
|       |                                                                                                    |                                                            |
|       |                                                                                                    | ОК                                                         |
|       | AT+CSDH?                                                                                           |                                                            |
|       | +CSDH: 0                                                                                           |                                                            |
|       | VAL                                                                                                |                                                            |
|       | ОК ′                                                                                               |                                                            |
|       |                                                                                                    |                                                            |

#### 4.15 选择 cell 广播消息类型: +CSCB

| 描述   | 设置 ME 接收到的 CBM 类型                                                                                                    |
|------|----------------------------------------------------------------------------------------------------|
| 格式   | • AT+CSCB=[ <mode>[,<mids>[,<dcss>]]]</dcss></mids></mode>                                                                                                    |
| 参数说明 | <pre><mode>:   取值:     取值:     0: 接受由<mids>和<dcss>指定的消息类型,0可不必输入;     1: 不接受由<mids>和<dcss>指定的消息类型。     <mids>:     字符型(比如: 0,1,5,320~478,922); 所有可能的CBM消息标识的组合(请参考<mid>)。     <dcss>:</dcss></mid></mids></dcss></mids></dcss></mids></mode></pre> |

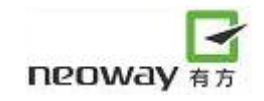

|        | 字符型(比如: 0~3,5);所有可能的 CBM 数据编码方案的组合(请参考 <dcs>)</dcs>       |  |
|--------|-----------------------------------------------------------|--|
|        | (缺省值为空字符串)。                                               |  |
| 返回值说明  | 参见下例                                                      |  |
| 示例     | AT+CSCB=0,"1,5,10-11,40",""                               |  |
|        | OK                                                        |  |
|        | AT+CSCB?                                                  |  |
|        | +CSCB:0,"1,5,10-11,40",""                                 |  |
|        |                                                           |  |
|        | OK                                                        |  |
| 2      | 如果 <mode>=0并且<mids>是一个空的字符串,那么将不能接收 CB SMS。</mids></mode> |  |
| ●●注意事项 |                                                           |  |

# 5 GPRS 指令

#### 5.1 设置 PDP 格式: +CGDCONT

| 描述            | 设置 GPRS 的 PDP 格式                                                                                                    |
|---------------|----------------------------------------------------------------------------------------------------|
| 格式            | • AT+CGDCONT= <cid>,<type>,<apn></apn></type></cid>                                                                     |
| 参数说明          | <pre><cid>:     用来标识 PDP 的数字,最小为 1。 <type>:     PDP 包类型, IP: 使用 TCP/IP 包。 <apn>:     访问节点网络名称。</apn></type></cid></pre> |
| 返回值说明         | 参见下例                                                                                                    |
| 示例            | AT+CGDCONT=1,"IP","CMNET"                                                                                               |
| <b>》</b> 注意事项 |                                                                                                    |

Kin

#### 5.2 发送 USSD 数据: +CUSD

| 描述    | USSD (Unstructured Supplementary Service Data): 非                                                    | 结构化补充数据业务          |
|-------|----------------------------------------------------------------------------------------------------|--------------------|
| 格式    | <ul> <li>AT+CUSD=<n>,<str>,<dcs></dcs></str></n></li> <li>AT+CUSD?</li> </ul>                        |                    |
| 参数说明  | <n>:<br/>0:不显示回码<br/>1:显示回码<br/>2:取消请求<br/><str>:<br/>string type: USSD string, 请使用ASCII码。</str></n> |                    |
|       | <pre>sumg type: 055D sumg, # 12/11/15CH+4.</pre>                                                     |                    |
|       | integer type, 建议使用15。                                                                                |                    |
| 返回值说明 | 参见下例                                                                                                 |                    |
| 示例    | AT+CUSD=1,"*100#",15                                                                                 | 快信 100 欢迎您 1VIP 大赠 |
|       | +CUSD: 1,"                                                                                           | 送                  |
|       | 5FEB4FE10031003000306B228FCE60A8000A00310056                                                         | 2有奖竞猜-海盗船寻宝3十      |
|       | 0049005059278D609001000A0032670959567ADE731C0                                                        | 大不可思议事件4早间快报       |
|       | 02D6D7776D782395BFB5B9D000A00339ED1624B515                                                           | 5 娱乐恋吧 6 轻松周末 7 祝  |
|       | A6E17900F004600420049000A003465E995F45FEB62A                                                         | 福下载8资费说明           |
|       | 5000A00355A314E50604B5427000A003680A179685F69                                                        |                    |
|       | 7968000A0037795D798F4E0B8F7D000A00388D448D39                                                         |                    |
|       | 8BF4660E ",72                                                                                        |                    |
|       | OK                                                                                                   |                    |

|               | AT+CUSD=1,"1",15                              | 成功推荐5位亲友免费领取      |
|---------------|-----------------------------------------------|-------------------|
|               | OK                                            | 移动商城 VIP 会员服务,即   |
|               | +CUSD :                                       | 有机会赢取 10 元话费,详    |
|               | 1,"6210529F63A8835000354F4D4EB253CB514D8D3998 | 见活动详情1立即推荐2活      |
|               | 8653D679FB52A8554657CE0056004900504F1A5458670 | 动详情 3 关于 VIP4 中奖查 |
|               | D52A1FF0C53736709673A4F1A8D6253D600310030514  | 询                 |
|               | 38BDD8D39FF0C8BE689C16D3B52A88BE660C5000A     | 5 上月活动公告 88 返回    |
|               | 00317ACB537363A88350000A00326D3B52A88BE660C   |                   |
|               | 5000A003351734E8E005600490050000A00344E2D5956 |                   |
|               | 67E58BE2000A00354E0A67086D3B52A8516C544A000   |                   |
|               | A003800388FD456DE",72                         |                   |
|               | AT+CUSD?                                      |                   |
|               | +CUSD: 0                                      |                   |
|               | OK                                            |                   |
| <b>》</b> 注意事项 |                                               |                   |

#### 5.3 数据/命令模式切换设置: &D2

| 描述    | 该指令用来设置允许数据模式和命令模式相互切换                               |  |
|-------|------------------------------------------------------|--|
| 格式    | • AT&D2                                              |  |
| 参数说明  | NULL                                                 |  |
| 返回值说明 | 参见下例                                                 |  |
| 示例    | AT&D2                                                |  |
|       | ОК                                                   |  |
| 0     | 该指令要求在模块拨号上网前设置。                                     |  |
| ②注意事项 | 请遵循如下步骤:                                             |  |
|       | (1) MODEM 上电后,在输入 AT+CGDCONT 和 ATD*99#指令之前,输入 AT&D2。 |  |
|       | (2)设置 APN,拨号,此时能够正常的使用+++/ATO,进行数据模式和 AT 模式间         |  |
|       | 的切换。                                                 |  |
|       | (3)如果要断开数据链路,请先切换到 AT 模式(使用+++),然后输入 AT&D1,再         |  |
|       | 切换回数据模式(使用 ATO),然后使用+++命令,便可正常退出数据模式。                |  |
|       | (4) 若要再次进入数据模式且要使用+++/ATO,请在拨号前输入 AT&D2。             |  |

#### 5.4 数据模式切换到命令模式: +++

| 描述    | 该指令用来设置模块从数据模式切换到命令模式 |
|-------|-----------------------|
| 格式    | • +++                 |
| 参数说明  | NULL                  |
| 返回值说明 | 参见下例                  |
| 示例    | +++                   |

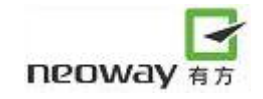

|               | ОК |  |
|---------------|----|--|
| <b>》</b> 注意事项 |    |  |

#### 5.5 命令模式切换到数据模式: O

| 描述            | 该指令用来设置模块从命令模式切换到数据模式 |  |
|---------------|-----------------------|--|
| 格式            | • ATO                 |  |
| 参数说明          | NULL                  |  |
| 返回值说明         | 参见下例                  |  |
| 示例            | ATO                   |  |
|               |                       |  |
|               | CONNECT               |  |
| <b>》</b> 注意事项 |                       |  |

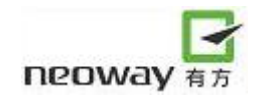

# 6 TCP/IP AT 指令

#### 6.1选择内/外部协议栈: +XISP

| 描述            | 选择使用内部协议栈还是外部协议栈                  |           |
|---------------|-----------------------------------|-----------|
| 格式            | • AT+XISP= <n></n>                |           |
|               | • AT+XISP?                        |           |
| 参数说明          | <1>:                              |           |
|               | 0: 使用内部的 TCP/IP 协议栈               |           |
|               | 1: 使用外部协议栈(模块软件缺省值)               |           |
| 返回值说明         | 参见下例                              |           |
| 示例            | AT+XISP=0                         | 指定使用内部协议栈 |
|               | ОК                                |           |
|               | AT+XISP?                          | a. IV     |
|               | +XISP:0                           | Хл        |
|               | ОК                                | 12        |
| <b>》</b> 注意事项 | 请注意如果使用内部协议栈,请在单板软件中设置 AT+XISP=0。 |           |

#### 6.2 建立 PPP 连接: +XIIC

| 描述    | 建立 PPP 连接                      |                           |
|-------|--------------------------------|---------------------------|
| 格式    | • AT+XIIC= <n></n>             |                           |
|       | • AT+XIIC?                     |                           |
| 参数说明  | <n>: 1</n>                     |                           |
| 返回值说明 | 参见下例                           |                           |
| 示例    | AT+XIIC=1                      | 要求模块建立 PPP 连接。            |
|       | OK                             |                           |
|       | AT+XIIC?                       | 查询 PPP 链路状态: PPP 链路建立     |
|       | +XIIC:1, 10.232.165.29         | 成功, IP 地址是 10.232.165.29。 |
|       | OK                             |                           |
|       | AT+XIIC?                       | 查询 PPP 链路状态: PPP 链路还未     |
|       | +XIIC:0, 0.0.0.0               | 建立成功。                     |
|       | ОК                             |                           |
| 9     | 1、在建立 PPP 链路之前,先要使用 AT+CGDC    | ONT 设定 APN 等参数。如对于中国      |
| 注意事项  | 移动的网络,可使用如下排                   | 自令设定 APN 等参数:             |
|       | AT+CGDCONT=1,"IP","CMNET"。     |                           |
|       | 2、设置 AT+CGDCONT 之前请先设置 AT+XIS  | P=0.                      |
|       | 3、 在使用 AT+XIIC=1 建立 PPP 连接之前,先 | 要确保模块已经注册上网络。可使用          |
|       | AT+CREG?来判断,如果返回+CREG: 0,1 或   | (+CREG: 0,5, 都表明已注册上网络。   |

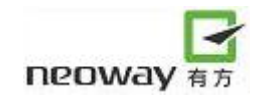

#### 6.3 建立 TCP 连接: +TCPSETUP

| 描述    | 建立 TCP 连接                                      |                           |
|-------|------------------------------------------------|---------------------------|
| 格式    | • AT+TCPSETUP= <n>,<ip>,<port></port></ip></n> |                           |
| 参数说明  | <n>:</n>                                       |                           |
|       | 链路编号,只能为0或者1。                                  |                           |
|       | <ip>:</ip>                                     |                           |
|       | 目的 IP 地址,必须是形如 xx.xx.xx 的输入                    | o                         |
|       | <port>:</port>                                 |                           |
|       | 目的端口号,必须是十进制的 ASCII 码。                         |                           |
| 返回值说明 | 参见下例                                           |                           |
| 示例    | AT+TCPSETUP=0,220.199.66.56,6800               | 在链路0上建立到                  |
|       | OK                                             | 220.199.66.56,6800的连接,成功。 |
|       | +TCPSETUP:0,OK                                 | - BF                      |
|       | AT+TCPSETUP=1,192.168.20.6,7000                | 在链路1上建立到                  |
|       | ОК                                             | 192.168.20.6,7000 的连接,失败。 |
|       |                                                | KT                        |
|       | +TCPSETUP:0,FAIL                               |                           |
|       | AT+TCPSETUP=2,192.168.20.6,7000                | AT 指令格式错误                 |
|       | +TCPSETUP:Error                                |                           |
|       | 1、在建立 TCP 连接之前,必须确保 PPP 链路已                    | 经建立,可使用指令+XIIC进行确认。       |
| ┃     | 2、 输入 AT 指令后, 若指令格式正确, 会立即                     | 返回 OK; 若指令格式不正确或者该        |
|       | 链路已经在使用中,会返回+TCPSETUP: E                       | rror °                    |

#### 6.4发送 TCP 数据: +TCPSEND

1

夙

| 描述    | 发送 TCP 数据                               |                  |
|-------|-----------------------------------------|------------------|
| 格式    | • AT+TCPSEND= <n>,<length></length></n> |                  |
| 参数说明  | <n>:</n>                                |                  |
|       | 链路编号,只能为0或者1,且该链路已建立                    | 了 TCP 连接。        |
|       | <length>:</length>                      |                  |
|       | 要发送的数据长度,以字节为单位,取值范围                    | 1~2000。          |
| 返回值说明 | 参见下例                                    |                  |
| 示例    | AT+TCPSEND=0,10                         | 在链路0上发送10字节的数据,成 |
|       | >1234567890                             | 功。               |
|       | ОК                                      |                  |
|       | +TCPSEND:0,10                           |                  |
|       | AT+TCPSEND=0,10                         | 在链路0上发送10字节的数据,该 |
|       | >1234567890                             | 链路尚未建立,发送失败。     |
|       | +TCPSEND:Error                          |                  |
|       |                                         |                  |

|          | AT+TCPSEND=0,536               | 在链路0上发送536字节的数据,    |
|----------|--------------------------------|---------------------|
|          | >1234567890                    | 内部 buffer 不足,发送失败。  |
|          | +TCPSEND:Buffer not enough,439 |                     |
|          | ERROR                          |                     |
|          | AT+TCPSEND=0,2800              | 在链路0上发送2800字节的数据,   |
|          | >1234567890                    | 超出长度限制,发送失败。        |
|          | +TCPSEND:Data length error     |                     |
| R        | 1、在发送 TCP 数据之前,必须确保 TCP 链路已    | 已经建立。               |
| 1 2 注意事项 | 2、发送的数据以 0x0d 结尾。              |                     |
|          | 3、建议在发送数据之前,先使用 AT+IPSTATU     | US 查看可用的 buffer 大小。 |
|          | 4、该指令支持非 ASCII 码的二进制数据输入。      |                     |

#### 6.5 接收到 TCP 数据: +TCPRECV

| 描述            | 指示接收到的 TCP 数据                                                                                                    |                             |
|---------------|----------------------------------------------------------------------------------------------------|-----------------------------|
| 格式            | +TCPRECV: <n>, <length>, <data></data></length></n>                                                                                                    |                             |
| 参数说明          | <ul> <li><n>:</n></li> <li>链路编号。只能为0或者1。</li> <li><length></length></li> <li>接收到的数据长度。</li> <li><data></data></li> <li>接收到的数据。尾部追加0x0d 0x0a。用户可根据</li> </ul> | 居 <length>参数来判断结尾。</length> |
| 返回值说明         | NULL                                                                                                    |                             |
| 示例            | +TCPRECV:0,10,1234567890                                                                                                    | 在链路0上收到10字节的数据,数            |
|               |                                                                                                    | 据为 1234567890。              |
| <b>》</b> 注意事项 |                                                                                                    |                             |

#### 6.6关闭 TCP 连接: +TCPCLOSE

| 描述    | 关闭 TCP 连接               |                 |
|-------|-------------------------|-----------------|
| 格式    | • AT+TCPCLOSE= <n></n>  |                 |
| 参数说明  | <n>:</n>                |                 |
|       | 链路编号,只能为0或者1。           |                 |
| 返回值说明 | 参见下例                    |                 |
| 示例    | AT+TCPCLOSE=1           | 关闭链路1的TCP连接,成功。 |
|       | +TCPCLOSE:1,OK          |                 |
|       | AT+TCPCLOSE=2           | 链路号错误,失败。       |
|       | +TCPCLOSE:Error         |                 |
|       | 无                       | TCP 连接被动断开。     |
|       | +TCPCLOSE:0,Link Closed |                 |

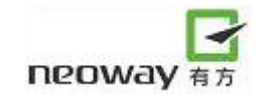

▲注意事项
 ▲

#### 6.7 建立 UDP 连接: +UDPSETUP

| 描述              | 建立 UDP 连接                                                                                                    |                                                                                                    |
|-----------------|----------------------------------------------------------------------------------------------------|----------------------------------------------------------------------------------------------------|
| 格式              | • AT+UDPSETUP= <n>,<ip>,<port></port></ip></n>                                                                                                    |                                                                                                    |
| 参数说明            | <n>:<br/>链路编号,只能为0或者1。</n>                                                                                                    |                                                                                                    |
|                 | <ip>:<br/>目的 IP 地址,必须是形如 xx.xx.xx 的输入<br/><port>:<br/>目的端口号,必须是十进制的 ASCII 码。</port></ip>                                                                                                    | 0                                                                                                    |
| 返回值说明           | <ol> <li>1、输入AT指令后,若指令格式正确,会立即返</li> <li>2、若指令格式输入不正确,或者该链路已在使用</li> <li>3、若正确输入AT指令后(即输入指令后返回OF+UDPSETUP:<n>,OK。此处<n>代表链路编号。</n></n></li> <li>4、若正确输入AT指令后(即输入指令后返回OF+UDPSETUP:%d,Bind Socket Error 或者+UDPS</li> <li><n>代表链路编号。</n></li> </ol> | 回: OK。<br>用中,返回: +UDPSETUP:Error。<br>(),UDP链路建立成功则返回<br>(),TCP链路建立不成功则返回<br>ETUP:%d,Create Socket Error。此处 |
| 示例              | AT+UDPSETUP=1,220.199.66.56,7000<br>OK<br>+UDPSETUP:1,OK<br>AT+UDPSETUP=1,192.168.20.6,7000<br>OK                                                                                                    | 在链路 1 上建立到<br>220.199.66.56,7000的连接,成功。<br>在链路 1 上建立到<br>192.168.20.6,7000的连接,失败。                          |
| 0               | +UDPSETUP:0,FAIL<br>AT+UDPSETUP=2,192.168.20.6,6800<br>+UDPSETUP:Error<br>在建立 UDP 连接之前,必须确保 PPP 链路已经                                                                                                    | AT 指令格式错误<br>建立,可使用指令+XIIC 进行确认。                                                                           |
| <i>🏼 🌺</i> 注意事项 |                                                                                                    |                                                                                                    |

#### 6.8 发送 UDP 数据: +UDPSEND

| 描述    | 发送 UDP 数据                                                                                   |
|-------|---------------------------------------------------------------------------------------------|
| 格式    | • AT+UDPSEND= <n>,<length></length></n>                                                     |
| 参数说明  | <n>:<br/>链路编号,只能为0或者1,且该链路已建立了UDP连接。 <length>:<br/>要发送的数据长度,以字节为单位,取值范围1~2000。</length></n> |
| 返回值说明 | 1、输入AT指令后,若指令格式正确,会出现">"。<br>2、若指令格式输入不正确,或者该链路未建立,返回:+UDPSEND:Error。                       |

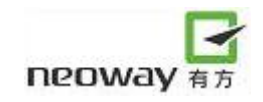

|          | 3、输入指令后,请等待">"出现,之后可以输入    | 要发送的数据,以0x0d结尾。数据正                                  |
|----------|----------------------------|-----------------------------------------------------|
|          | 确输入后,模块会返回 OK 。            |                                                     |
|          | 3、若TCP数据被正确发送,则返回++UDPSEN  | D: <n>,<length>。<length>为已发送的</length></length></n> |
|          | 数据长度。                      |                                                     |
| 示例       | at+udpsend=0,10            | 要求在链路0上发送10个byte的数                                  |
|          | >1234567890                | 据,在">"出现后,输入要发送的字                                   |
|          |                            | 符,并以 0x0d 结尾。                                       |
|          | OK                         | AT 指令执行成功。                                          |
|          |                            |                                                     |
|          | +UDPSEND:0,10              | 数据发送成功。                                             |
|          | at+udpsend=0,2800          | 要求在链路 0 上发送 2800 个 byte                             |
|          |                            | 的数据。                                                |
|          | +UDPSEND:Data length error | AT 指令格式错。( <length>参数非</length>                     |
|          |                            | 法)                                                  |
| 2        | 1、在使用该指令之前,要先建立 UDP 连接。    |                                                     |
| │፝҈Ӳ注意事项 | 2、该指令支持发送非 ASCII 的二进制数据流。  | Хл                                                  |
|          | 3、发送的数据以 0x0d 结尾。          |                                                     |

# 6.9 接收到 UDP 数据: +UDPRECV

| 描述            | 接收到 UDP 数据                                                                                                    |                                        |
|---------------|----------------------------------------------------------------------------------------------------|----------------------------------------|
| 格式            | +UDPRECV: <n>,<length>,<data></data></length></n>                                                                                                    |                                        |
| 参数说明          | <ul> <li><n>:</n></li> <li>链路编号。只能为0或者1。</li> <li><length></length></li> <li>接收到的数据长度。</li> <li><data></data></li> <li>接收到的数据。尾部追加 0x0d 0x0a。用户可根据</li> </ul> | 居 <length>参数来判断结尾。</length>            |
| 返回值说明         | NULL                                                                                                    |                                        |
| 示例            | +UDPRECV:0,10,1234567890                                                                                                    | 在链路 0 上收到 10 字节的数据,数<br>据为 1234567890。 |
| <b>》</b> 注意事项 |                                                                                                    |                                        |

#### 6.10 关闭 UDP 连接: +UDPCLOSE

| 描述    | 关闭 UDP 连接                         |
|-------|-----------------------------------|
| 格式    | • AT+UDPCLOSE= <n></n>            |
| 参数说明  | <n>: 链路编号, 只能为0或者1。</n>           |
| 返回值说明 | 若 <n>非法,则返回: +UDPCLOSE:Error;</n> |
|       | 否则返回+UDPCLOSE: <n>,OK。</n>        |

| 示例            | AT+UDPCLOSE=1   | 关闭链路1的UDP连接,成功。 |
|---------------|-----------------|-----------------|
|               | +UDPCLOSE:1,OK  |                 |
|               | AT+UDPCLOSE=2   | 链路号错误,失败。       |
|               | +UDPCLOSE:Error |                 |
| <b>》</b> 注意事项 |                 |                 |

#### 6.11 查询 TCP/UDP 链路状态: +IPSTATUS

| 描述        | 查询 TCP/UDP 链路状态                                                                                                    |                                                                                                    |
|-----------|----------------------------------------------------------------------------------------------------|----------------------------------------------------------------------------------------------------|
| 格式        | • AT+IPSTATUS= <n></n>                                                                                                    |                                                                                                    |
| 参数说明      | <n>:</n>                                                                                                    |                                                                                                    |
|           | 链路编号,只能为0或者1。                                                                                                    |                                                                                                    |
| 返回值说明     | +IPSTATUS: <n>,<connect disconnect<="" or="" th=""><th><pre>F&gt;,<tcp or="" udp="">, <send-buffer-size></send-buffer-size></tcp></pre></th></connect></n> | <pre>F&gt;,<tcp or="" udp="">, <send-buffer-size></send-buffer-size></tcp></pre>                                                                                                    |
|           | • <connect disconnect="" or="">:</connect>                                                                                                    | Хл                                                                                                    |
|           | 该链路的状态,取值为 CONNECT 或者 DISC                                                                                                    | ONNECT.                                                                                                    |
|           | • <tcp or="" udp="">:</tcp>                                                                                                    | XT                                                                                                    |
|           | 链路类型,取值为 TCP 或者 UDP。                                                                                                    |                                                                                                    |
|           | • <send-buffer-size>:</send-buffer-size>                                                                                                    | A contraction of the second second se |
|           | 模块内部可用的 send buffer 的大小,十进制 A                                                                                                    | SCII 码表示,单位为字节。                                                                                                    |
| 示例        | AT+IPSTATUS=0                                                                                                    | 链路 0, 已建立 TCP 连接, 可用                                                                                                    |
|           | +IPSTATUS:0,CONNECT,TCP,2047                                                                                                    | buffer 为 2047 字节。                                                                                                    |
|           | AT+IPSTATUS=1                                                                                                    | 链路1,未建立任何连接。                                                                                                    |
|           | +IPSTATUS:1,DISCONNECT                                                                                                    |                                                                                                    |
| 2         | 基为 UDD 链路 cond buffor sizes 始效近回 0                                                                                                    | •                                                                                                    |
| 1 全國 注意事项 | 石內 UDI 挺時, <selid-buller-size>姑终返回 0。</selid-buller-size>                                                                                                  |                                                                                                    |

#### 6.12 TCP/IP AT 指令注意事项

- (1) 使用内部协议栈时,必须在对模块初始化时设置 **AT+XISP=0**,该指令要放在 **AT+CGDCONT** 指 令之前;
- (2) 发送数据时,必须在数据包的末尾加上 0x0d 作为结束符,但该结束符不算到数据长度里,比如 发送 10 个字节(1234567890)的指令处理如下:
   AT+TCPSEND=0,10
   >

出现上面">"这个符号后,开始发送数据 1234567890 最后要加上 0x0d 这个字符。

(3) 建立 PPP 连接后,要查询是否建立成功,分配到一个 IP 地址,如果 0.0.0,说明 PPP 链路还未 建立成功,这时候需要重新建立 PPP 连接,直到建立成功。如果一直建立失败,请检查代码有 没有设置成内部协议栈。

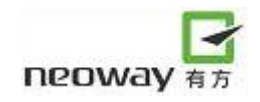

# 7 DNS (域名解析) 指令

#### 7.1查询 IP 地址

| 描述     | 查询 IP 地址                                          |                               |
|--------|---------------------------------------------------|-------------------------------|
| 格式     | AT+DNS= <string></string>                         |                               |
| 参数说明   | <string>: 所要查询的网址URL,形如"ww</string>               | w.china.com"。                 |
| 返回值说明  | 参见下例                                              |                               |
| 示例     | at+dns="www.china.com"                            | 查询 "www.china.com" 的 IP 地址,   |
|        | OK                                                |                               |
|        |                                                   |                               |
|        | +DNS:124.238.253.103                              | 模块给出两个 IP 地址: 124.238.253.103 |
|        | +DNS:124.238.253.102                              | 124.238.253.102               |
|        | +DNS: OK                                          |                               |
| 9      | 1、必须要先进行 PPP 连接后执行此指令才能成功解析 IP 地址(即 at+xiic=1)。   |                               |
| ──注意事项 | 2、一个 URL 可能会对应多个 IP 地址,这些地址均会在回码中列出,以+DNS: OK     |                               |
|        | 表明 IP 列表结束。                                       | XT                            |
|        | 3、使用 DNS 查询 IP 前,不需要设置 DNS 服务器。DNS 服务器在 PPP 协商阶段由 |                               |
|        | 基站控制器给出。                                          | X                             |
|        | 4、URL 长度不要超过 250Byte。                             |                               |

# 7.2 查询/设置 DNS 服务器

| 描述     | 查询/设置 DNS 服务器                           |                                 |
|--------|-----------------------------------------|---------------------------------|
| 格式     | AT+DNSSERVER?                           |                                 |
|        | AT+DNSSERVER= <n>,<dns-ip></dns-ip></n> |                                 |
| 参数说明   | <n>: Dns服务器编号,取值1-2。</n>                |                                 |
|        | <dns-ip>: Dns服务器IP地址。</dns-ip>          |                                 |
| 返回值说明  | 参见下例                                    |                                 |
| 示例     | at+dnsserver?                           | 查询 DNS 服务器                      |
|        |                                         |                                 |
|        | +DNSSERVER:dns1:211.95.193.97;dns2 :    | Dns1 为: 211.95.193.97, Dns2 为空。 |
|        | 0.0.0.0                                 |                                 |
|        | at+dnsserver=1,211.65.24.123            | 设置 dns1 服务器的地址是                 |
|        | +DNSSERVER: OK                          | 211.65.24.123                   |
|        | at+dnsserver?                           |                                 |
|        | +DNSSERVER:dns1:211.65.24.123;dns2 :    |                                 |
|        | 0.0.0.0                                 |                                 |
|        | 一般来说,用户可以不用手动设置 DNS 服务                  | S器,在 PPP 协商阶段,基站控制器会给           |
| ●●注意事项 | 出一个 DNS 服务器地址。                          |                                 |

# 8 FTP AT 指令

#### 8.1登录 FTP 服务器:+FTPLOGIN

| 描述    | 该指令用来登录 FTP 服务器                                                |                                |
|-------|----------------------------------------------------------------|--------------------------------|
| 格式    | AT+FTPLOGIN= <ip>,<port>,<user>,<pwd></pwd></user></port></ip> |                                |
| 参数说明  | <ip>:</ip>                                                     |                                |
|       | FTP 服务器地址。                                                     |                                |
|       | <port>:</port>                                                 |                                |
|       | FTP 服务器端口号,一般为 21。                                             |                                |
|       |                                                                |                                |
|       | ①                                                              | 过 100 个 ASCII 码,用户名中不能有        |
|       | 逗亏(,)。                                                         |                                |
|       | 登录 FTP 服务器所需的密码,长度不能超过                                         | 100 个 ASCII 码, 密码中不能有逗号        |
|       | (",")。                                                         |                                |
| 返回值说明 | 1、 若AT指令格式不正确,则返回+FTPLOGIN:                                    | :Error <n>,其中<n>是错误代码。</n></n> |
|       | 2、 若FTP已处于登录状态,则返回+FTPLOGIN                                    | N:Have Logged In.              |
|       | 3、 若上一次与FTP相关的AT指令未执行完,则                                       | 返回+FTPLOGIN:AT Busy。           |
|       | 4、 若登录成功,则返回+FTPLOGIN:User logge                               | ed in °                        |
|       | 5、 若用户名或密码错导致登录失败, 则返回+H                                       | FTPLOGIN: 530 Not logged in.   |
|       | 6、 若连接FTP服务器失败,则返回+FTPLOGIN                                    | N: Error Connect Server Fail。  |
|       | 7、 若因超时导致登录失败(超时时间为30s),                                       | 则返回+FTPLOGIN: Error TimeOut。   |
| 示例    | At+ftplogin=219.134.179.52,21,user1,pwd2009                    | 登陆服务器 219.134.179.52,端口号       |
|       | ОК 2                                                           | 21,用户名 user1,密码 pwd2009。       |
|       |                                                                | 登陆成功。                          |
|       | +FTPLOGIN:User logged in                                       |                                |
|       |                                                                |                                |
|       | 1、FTP 功能不能与内部协议栈 TCP/UDP 功能同                                   | 同时使用。                          |
| ┃     | 2、FTP的读、写操作都必须在登陆之后才能进行                                        | 行。                             |
|       | 3、需要先打开 PPP 连接之后,才能使用该指令。                                      | 0                              |

#### 8.2从 FTP 服务器注销:+FTPLOGOUT

| 描述    | 从 FTP 服务器注销  |
|-------|--------------|
| 格式    | AT+FTPLOGOUT |
| 参数说明  | NULL         |
| 返回值说明 | OK           |

| 示例            | AT+FTPLOGOUT            | 退出 FTP 服务器 |
|---------------|-------------------------|------------|
|               | ОК                      |            |
| <b>》</b> 注意事项 | 这条指令无论 FTP 协议栈处于何种状态,都能 | 修执行。       |

#### 8.3从 FTP 服务器下载数据:+FTPGET

| 描述    | 该指令用来从 FTP 服务器下载数据                                                                                                    |                                                                              |
|-------|----------------------------------------------------------------------------------------------------|------------------------------------------------------------------------------|
| 格式    | AT+FTPGET= <dir&filename>,<type>,<content info="" or=""></content></type></dir&filename>                                                                                                    |                                                                              |
| 参数说明  | <dir&filename><br/>需要读取的文件路径和文件名。(说明:文件路径是相对于 FTP 的根路径<br/><type> 文件传输的模式:<br/>1: ASCII;<br/>2: Binary。<br/><content info="" or=""> 指明需要得到的是文件内容还是文件(指定路径)的信<br/>1: 获取文件内容。<br/>2: 获取文件内容。</content></type></dir&filename>                                                                                                    | 圣而言的。)<br>言息:                                                                |
| 返回值说明 | <ol> <li>1、若 AT 指令格式不正确,则返回+FTPGET:Error <n>,其中<n>是错误件</n></n></li> <li>2、若 FTP 处于未登录状态,则返回+FTPGET:Error Not Login。</li> <li>3、若上一次与 FTP 相关的 AT 指令未执行完,则返回+FTPGET:AT Busy。</li> <li>4、若下载操作超时导致失败(超时时间为 30s),则返回+FTPGET:Error!</li> <li>即:有 30s 未收到服务器传过来的数据。</li> <li>5、返回+FTPGET:</li> <li>ength&gt;,</li> <li>ata&gt;表示数</li> <li>返回+FTPGET:OK.total length is <n>,数据读取成功,读取数据长度为</n></li> </ol>                                                                                                    | 式码。<br>TimeOut,<br>据内容。<br>n。                                                |
| 示例    | AT+FTPGET=,1,2         +FTPGET:446,drw-rw-rw-       1 user       group       0 Apr 14 15:55 .         drw-rw-rw-       1 user       group       0 Apr 14 15:55         -rw-rw-rw-       1 user       group       1238528 Jan 14 10:36 1M.doc         -rw-rw-rw-       1 user       group       10 Jan 15 15:01 test.txt         +FTPGET:OK.total length is 446       at+ftpget=test.txt,1,2         +FTPGET:65,-rw-rw-rw-       1 user       group       10 Jan 15 15:01 test.txt         +FTPGET:OK.total length is 65       at+ftpget=test.txt,1,1       +FTPGET:10,123456780 | 获取根目<br>录下的信<br>息。<br>获取文件<br>test.txt 的<br>信息。<br>获取文件<br>test.txt 的<br>内容。 |
|       | +FTPGET:OK.total length is 10                                                                                                    |                                                                              |

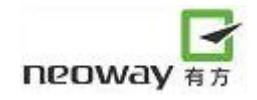

| 0    | 在收到最后一帧数据到+FTPGET:OK.total length is <n>之间有一个时延,该时延是为</n>   |
|------|-------------------------------------------------------------|
| 注意事项 | 了保证传输可靠性而加的,默认值为 8s。必须等到+FTPGET:OK.total length is <n>出</n> |
|      | 现后才能进行下一个 FTP 操作。                                           |

#### 8.4向 FTP 服务器上传数据:+FTPPUT

| 描述    | 该指令用来向 FTP 服务器上传数据                                                                                                    |                                                                                                    |
|-------|----------------------------------------------------------------------------------------------------|----------------------------------------------------------------------------------------------------|
| 格式    | AT+FTPPUT= <filename>,<type>,<mode>,<size></size></mode></type></filename>                                                                                                    | >                                                                                                    |
| 参数说明  | <ul> <li><filename>: 需要上传文件的文件名。</filename></li> <li><type>: 文件传输模式。</type></li> <li>1: ASCII</li> <li>2: Binary</li> <li><mode>: 操作模式。</mode></li> <li>1: STOR 模式。在服务器上创建文件将数据件。</li> <li>2: APPE 模式。在服务器上创建文件将数据件在文件尾部。</li> <li>3: DELE 模式。删除一个文件,此时,需将入 0x0d。</li> <li><size>: 数据长度,最大长度不得超过 10240。</size></li> </ul> | 据写入,如果文件已存在,则覆盖原文<br>居写入,如果文件已存在,则将数据附<br>size 参数设为0,在出现">"后直接输                                                                                                    |
| 返回值说明 | <ol> <li>1、若 AT 指令格式不正确,则返回+FTPPUT:E</li> <li>2、若 FTP 处于未登录状态,则返回+FTPPUT:</li> <li>3、若上一次与 FTP 相关的 AT 指令未执行完,</li> <li>4、若<length>大于 10240,则返回+FTPPUT: le</length></li> <li>5、返回+FTPPUT:OK,<n>,文件发送成功,发</n></li> <li>6、返回+FTPPUT:Delete File OK,文件删除成</li> <li>7、返回+FTPPUT:Error send data error,无法认<br/>接。</li> </ol>    | Error <n>,其中<n>是错误代码。<br/>Error Not Login。<br/>则返回+FTPPUT:AT Busy。<br/>ength overflow。<br/>送文件的长度为 n。<br/>功。<br/>只别的 FTP 命令,这时模块主动断开连</n></n>                                              |
| 示例    | at+ftpput=test.txt,1,1,10200<br>><br>+FTPPUT:OK,10200<br>at+ftpput=test.txt,1,2,10200<br>><br>+FTPPUT:OK,10200<br>at+ftpput=test.txt,1,3,0<br>><br>+FTPPUT:Delete File OK                                                                                                    | <ul> <li>说明: 上传文件 test.txt,长度 10200,</li> <li>文件传输模式为 ASCII 方式,操作模式为 STORE。</li> <li>说明: 上传文件 test.txt,长度 10200,</li> <li>文件传输模式为 ASCII 方式,操作模式为 APPE。</li> <li>删除 test.txt 文件。</li> </ul> |

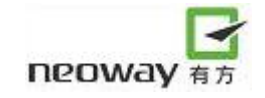

输入的数据没有回显。

#### 8.5FTP 状态查询: +FTPSTATUS

| 描述            | 该指令用来查询 FTP 状态。                                                                                                    |
|---------------|----------------------------------------------------------------------------------------------------|
| 格式            | AT+FTPSTATUS                                                                                                    |
| 参数说明          | NULL                                                                                                    |
| 返回值说明         | +FTPSTATUS: <status>[,<ip>,<port>]</port></ip></status>                                                                                                    |
|               | <ul> <li><status>:</status></li> <li>c. 未登陆 FTP 服务器;</li> <li>1: 已登陆 FTP 服务器,服务器的地址和端口号如后面参数所示。</li> <li><ip><ip>:</ip></ip></li> <li>服务器的 IP 地址。</li> <li><port>:</port></li> <li>服务器的端口号。</li> </ul> |
| 示例            | AT+FTPSTATUS                                                                                                    |
|               | +FTPSTATUS:1, 219.134.179.521,21                                                                                                    |
| <b>》</b> 注意事项 |                                                                                                    |

K)

# 9 附录(常用功能 AT 指令流程图):

#### 9.1 建立 TCP 连接的 AT 指令流程图

| MODEM: STARTUP                                | // 模块开始运行                          |
|-----------------------------------------------|------------------------------------|
| +PBREADY                                      |                                    |
| <br>AT+XISP=0<br>OK                           | // 设置为内部协议栈                        |
| <br>at+cgdcont=1,"IP","CMNET"                 | // 设置 APN                          |
| OK<br>at+creg?<br>+CREG: 0,1                  | // 已注册上 GSM 网络                     |
| OK<br>at+xiic=1                               | // 进行 PPP 连接                       |
| OK<br>at+xiic?                                |                                    |
| +XIIC: 1, 10.10.73.214                        | // PPP 连接已建立, IP 地址是 10.10.73.214  |
| OK<br>at+tcpsetup=0,220.199.66.56,6800<br>OK  | // 建立 TCP 连接                       |
| +TCPSETUP: 0,OK<br>at+tcpsend=0,10            | // 建立 TCP 连接成功<br>// 在 TCP 连接上发送数据 |
| >0123456789<br>OK                             |                                    |
| +TCPSEND: 0,10                                | //数据发送成功                           |
| at+ipstatus=0                                 |                                    |
| +IPSTATUS: 0,CONNECT,TCP,204<br>at+tcpclose=0 | 7 //查许链路状态<br>// 关闭链路 0 上的 TCP 连接  |
| +TCPCLOSE: 0,OK<br>at+ipstatus=0              |                                    |
| +IPSTATUS: 0,DISCONNECT                       |                                    |
| 请参考下面的流程图说明(注意                                | (,每条指令都要加回车符):                     |

有无线,方精彩

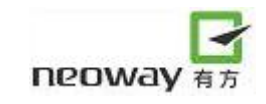

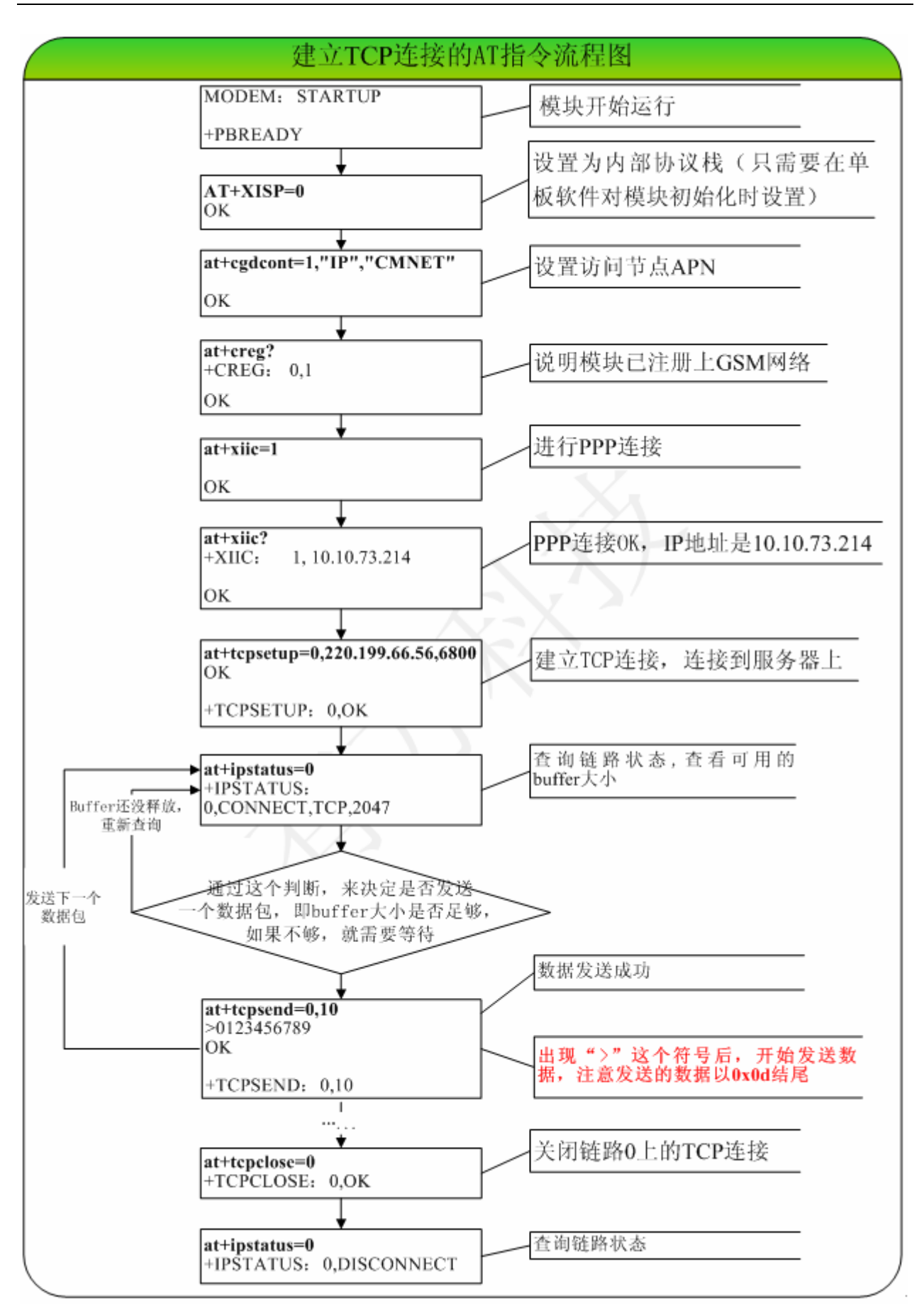

#### 9.2 "短信满提示"的 AT 指令设置和查询流程图

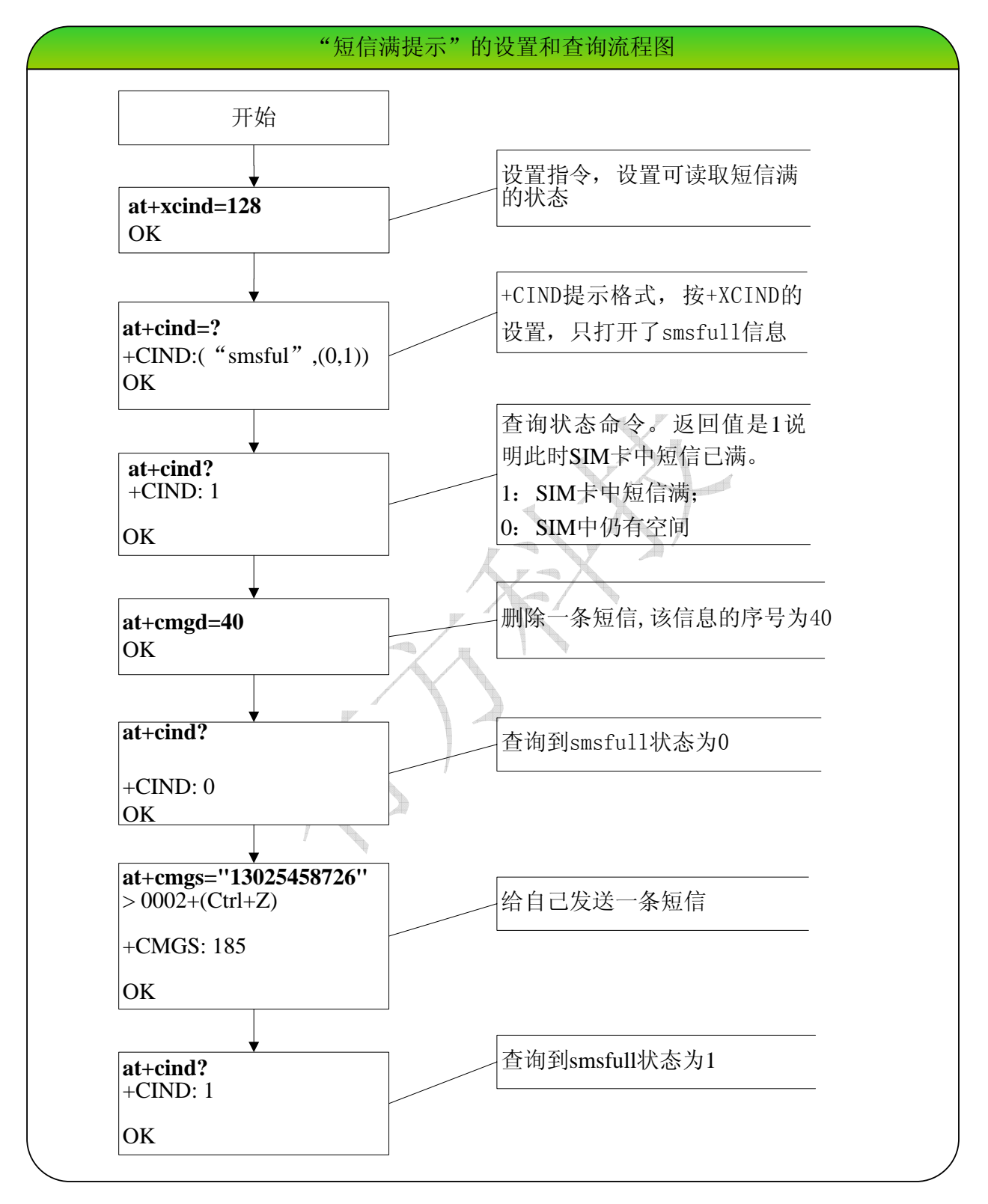

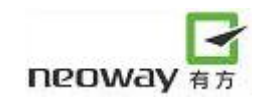

# 9.3 短信常用的 AT 指令

| 功能        | 格式                | 示例                                       | 说明                      |
|-----------|-------------------|------------------------------------------|-------------------------|
| 设置文本模式    | AT+CMGF=1         | AT+CMGF=1                                | 发送文本模式短信时,需要设           |
|           |                   | OK                                       | 置的 AT 指令                |
| 选择TE的字符集  | AT+CSCS="GSM"     | AT+CSCS="GSM"                            |                         |
|           |                   | OK                                       |                         |
| 设置 PDU 模式 | AT+CMGF=0         | AT+CMGF=0                                | 发送 PDU 模式短信时,需要         |
|           |                   | OK                                       | 设置的 AT 指令               |
| TE 显示十六进制 | AT+CSCS="UCS2"    | AT+CSCS="UCS2"                           |                         |
|           |                   | OK                                       |                         |
| 发送短信      | AT+CMGS="号码"      | AT+CMGS="13430981508"                    | AT+CMGS="13430981508" 敲 |
|           |                   | > Shenzhen neoway →                      | 回车发送,出现">"这个提示          |
|           |                   | +CMGS: 232                               | 符号,输入短信内容               |
|           |                   |                                          | (Shenzhen neoway)之后按    |
|           |                   | ОК                                       | CTRL+Z(对应的字符是           |
|           |                   | ×2                                       | 0x1A)进行发送               |
| 新短信提示方式   | AT+CNMI=2,1,0,0,0 | AT+CNMI=2,1,0,0,0                        | CNMI缺省是1,0,0,0,0,由于模    |
|           |                   | ОК                                       | 块只能把短信存储在SIM卡           |
|           |                   | (收到短信与短信的序列                              | 上,因此必须设置CNMI为           |
|           |                   | 号)                                       | 2,1,0,0,0 (新短信内容存贮      |
|           |                   | +CMTI: "SM",1                            | SIM卡而不直接显示)或者           |
|           |                   |                                          | 2,2,0,0,0 (新短信内容直接显     |
|           |                   |                                          | 示而不存贮在SIM卡)这两种          |
|           |                   |                                          | 模式                      |
| 读短信       | AT+CMGR=n         | AT+CMGR=1                                |                         |
|           |                   | +CMGR: "REC                              |                         |
|           |                   | READ","10086","","09/04/2                |                         |
|           |                   | 4,09:07:09+50"                           |                         |
|           |                   | ????????????????????????????             |                         |
|           |                   | ww.gd.chinamobile.com/she                |                         |
|           |                   | nzhen??????????????????????????????????? |                         |
|           |                   | OK                                       |                         |
| 读取所有短信    | AT+CMGL="ALL"     | AT+CMGL="ALL"                            | 注意:列出所有短信后未读变           |
|           |                   | 列出所有短信                                   | 已读短信                    |
| 删除短信      | AT+CMGD=n         | AT+CMGD=3                                | 按序号删除短信                 |
|           |                   | OK                                       |                         |
| 删除所有短信    | AT+CMGD=0,4       | AT+CMGD=0,4                              | 根据需要删除短信详见 AT 指         |
|           |                   | OK                                       | \$                      |
| 查询短信条数    | AT+CPMS?          | AT+CPMS?                                 | 0: 的位置为短信的条数            |
|           |                   | +CPMS:                                   | 20: 的位置为可存入的短信条         |
|           |                   | "SM",0,20,"SM",0,20,"SM",                | 数                       |
|           |                   | 0,20                                     |                         |

#### 9.3.1 发送文本模式短信的流程

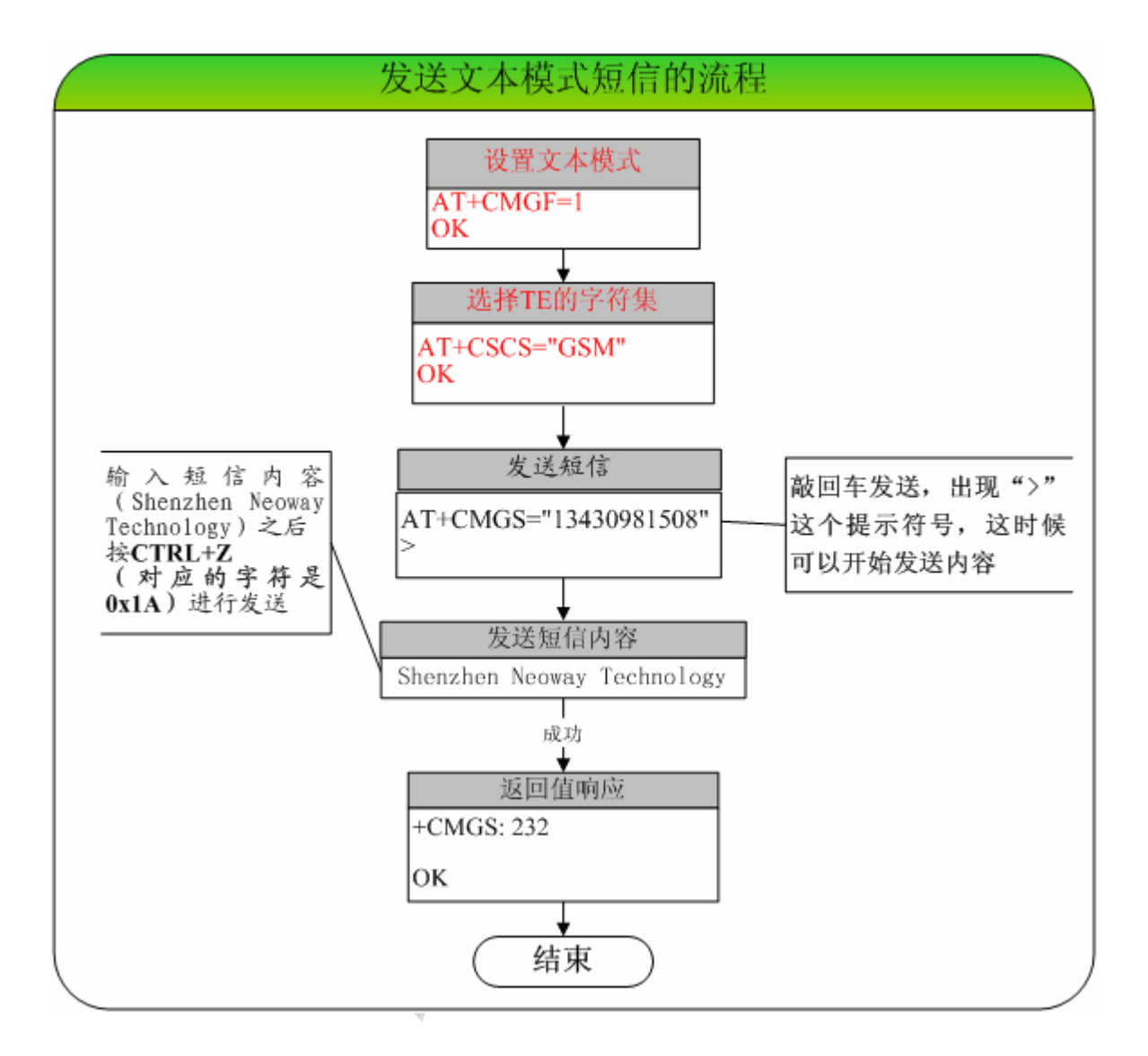

#### 9.3.2 发送 PDU 模式短信的流程

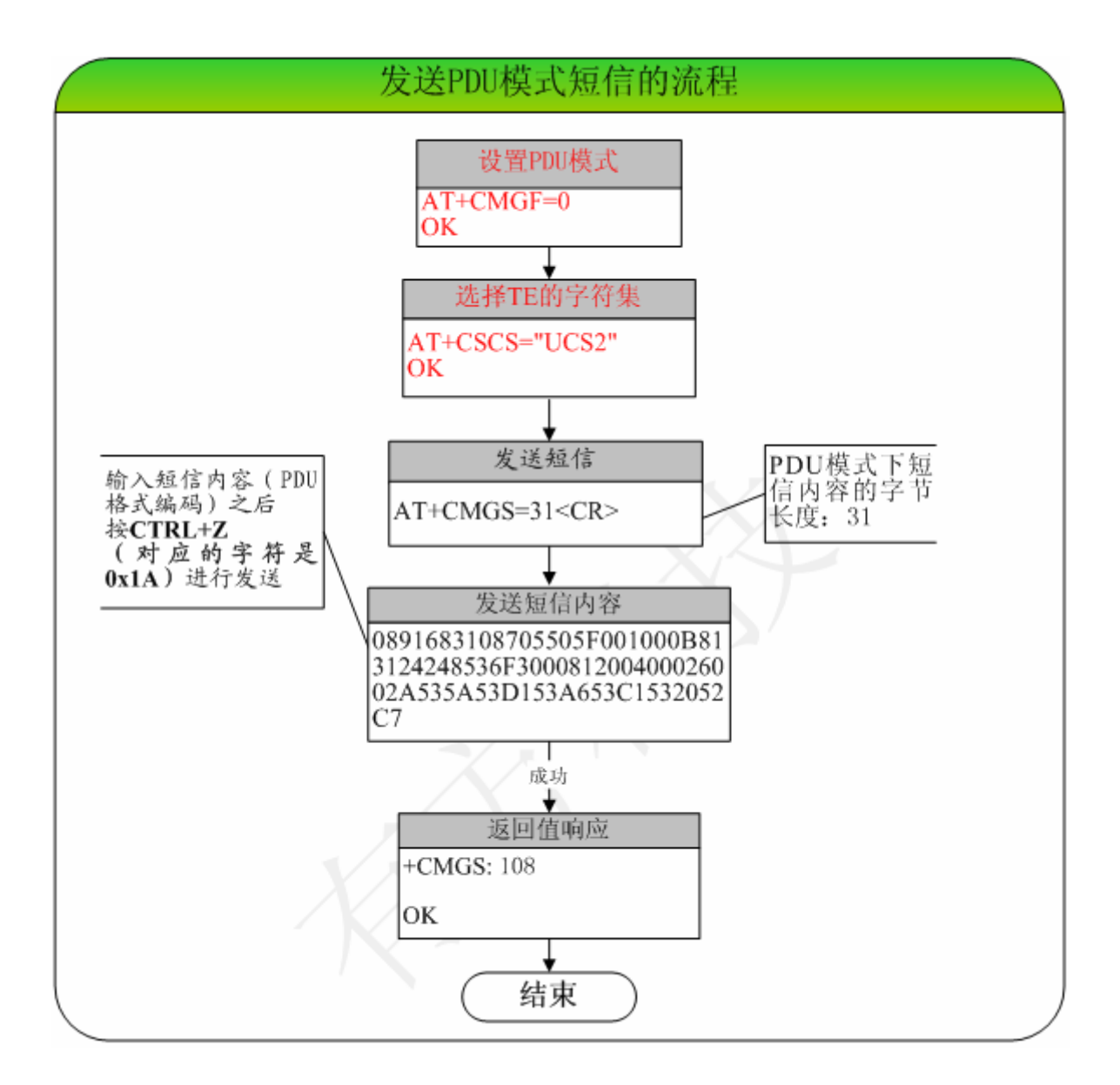

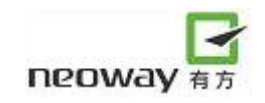

# 10 模块常见问题汇总

| 问题                          | 描述                   | 解决                                               |
|-----------------------------|----------------------|--------------------------------------------------|
| 串口问题                        | 1)现象1:串口不通或者乱码       | 1) 模块缺省的波特率是 115200, 出现                          |
|                             |                      | 串口不通,一般是单板软件和模块的波                                |
|                             |                      | 特率不一致导致的, 波特率是可以设置                               |
|                             |                      | 保存的。                                             |
|                             |                      |                                                  |
|                             | 2)现象 2: 串口通,但不能下载软件  | 2)升级时会对 DTR 和 RTS 进行电平切                          |
|                             |                      | 换,一般出现这种情况,主要是有一些                                |
|                             |                      | USB 转串口线性能不好, 尤其是一些杂                             |
|                             |                      | 牌线个能止常切换导致无法下载。                                  |
| 短信问题                        | 个能收发短信               | 对 AT 指令格式不熟悉导致的,对不要                              |
|                             |                      | 模式的短信,需要选择 TE 的子符集,                              |
| 层片体式体                       |                      | 具体参考弗 11 草的介绍。                                   |
| 短信结果行<br>佐田 + FF FFCPCFD FD | CTRL+Z 对应的子符是什么?     |                                                  |
| 使用 AT+TCPSEND               | 没有返回                 | 友达的数据必须以 <b>0x0d</b> 结尾。                         |
| 反达敛据大败                      | OK CONCENTRAL        |                                                  |
| 一一中口區                       | +ICPSEND: 0,n        | 「                                                |
| 上电问题<br>                    | M5901 模块工电后没有反应。     | 原四门于的楔状上电需要延迟 100ms,                             |
|                             |                      | 间 M5901 侯庆任这万国战四门丁有点<br>关号 脉冲以西门乙西帝 雪西延迟         |
|                             |                      | 左开,脉件比四门了安见,而安延迟<br>300mg                        |
|                             | 昭久哭断开 横九旱丕能知道?       | 加里县服冬哭主动艇开 横执可以知                                 |
| 加力福切刀門坯                     | 版方播断开,换头走自把加道:       | 道 今近回上TCPCI OSE:0 Link Closed.                   |
|                             |                      | 近,云达回+TCLCOSE.0,Emk Closed;<br>加里县服象哭景堂断开 由于服象哭游 |
|                             |                      | 有给模块发送断开指令,模块不能立刻                                |
|                             |                      | 知道,10分钟之后,模块全断开。                                 |
| 数据业务和语音                     | 进行 GPRS 业务时,来电了如何处理? | GPRS 数据业务状态下来电或者来短                               |
|                             |                      | 信,能通过+++/ATO 实现数据模式/AT                           |
| 数据业务和短信                     | 进行 GPRS 业务时,来短信了如何处  | 命令模式的切换。请杳看 8.3 的注意事                             |
|                             | 理?                   | 项。                                               |
|                             |                      |                                                  |
|                             |                      |                                                  |
|                             |                      |                                                  |
|                             |                      |                                                  |
|                             |                      |                                                  |
|                             |                      |                                                  |
|                             |                      |                                                  |